# Knick >

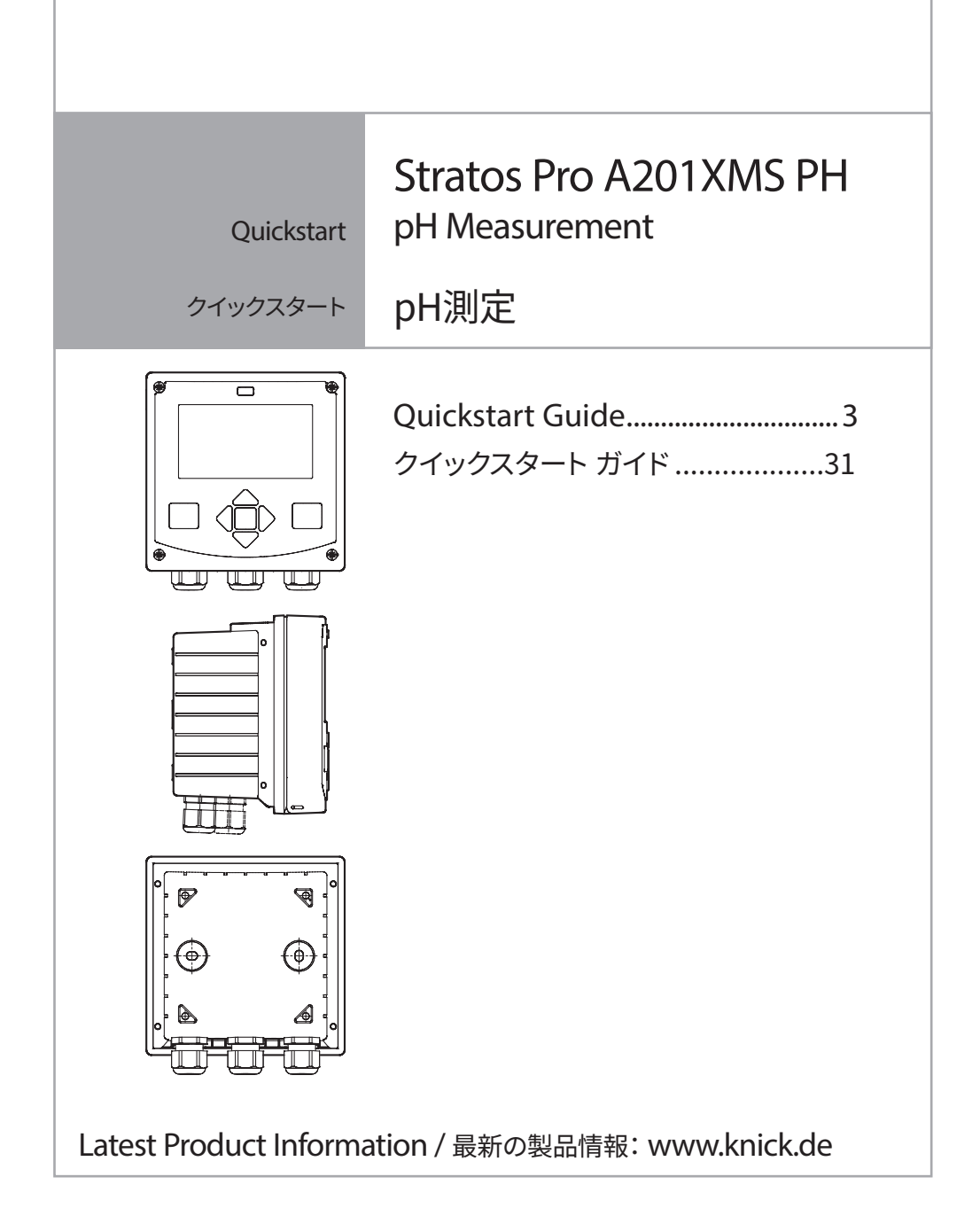

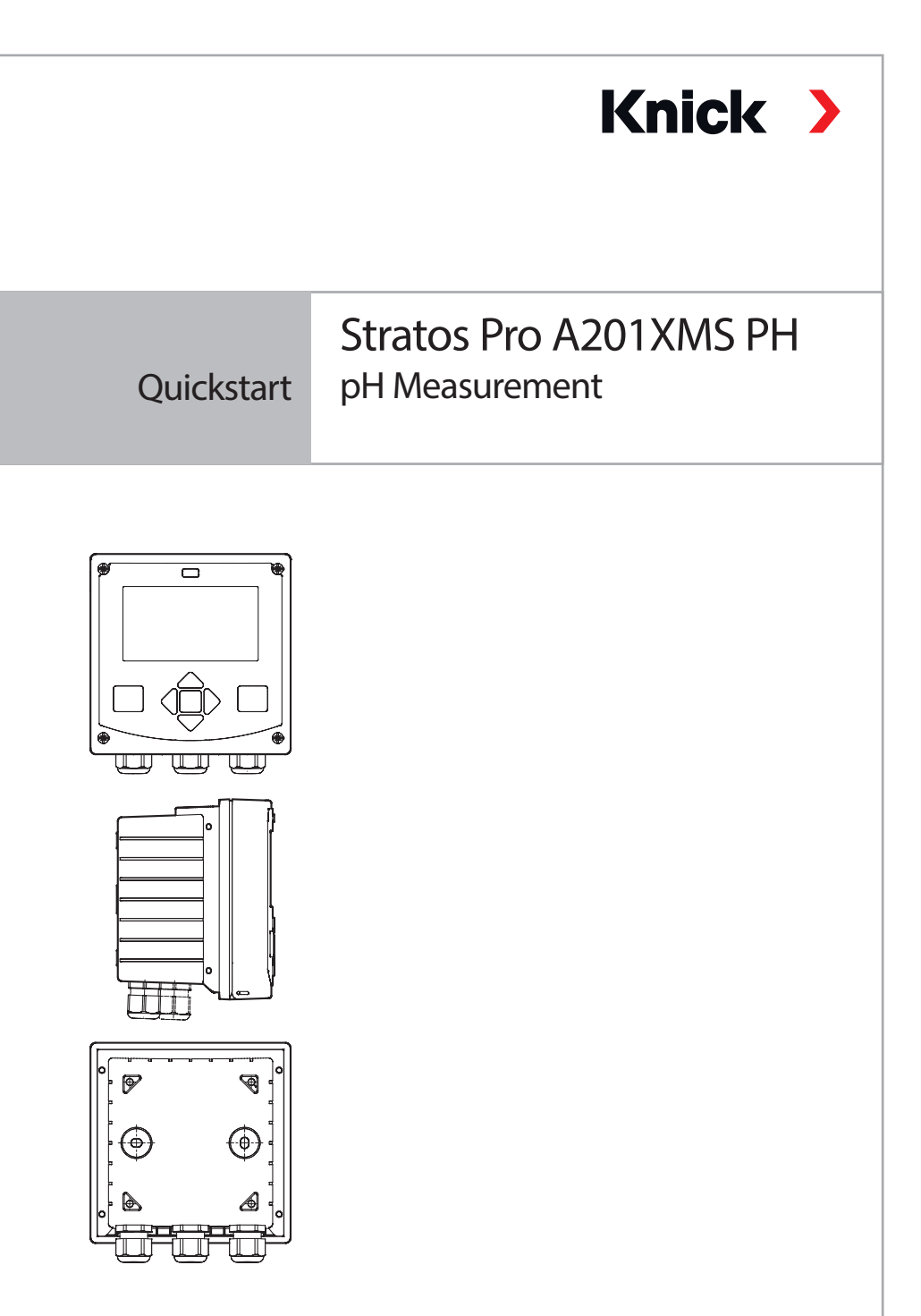

Latest Product Information: www.knick.de

### **HART: Typical Applications**

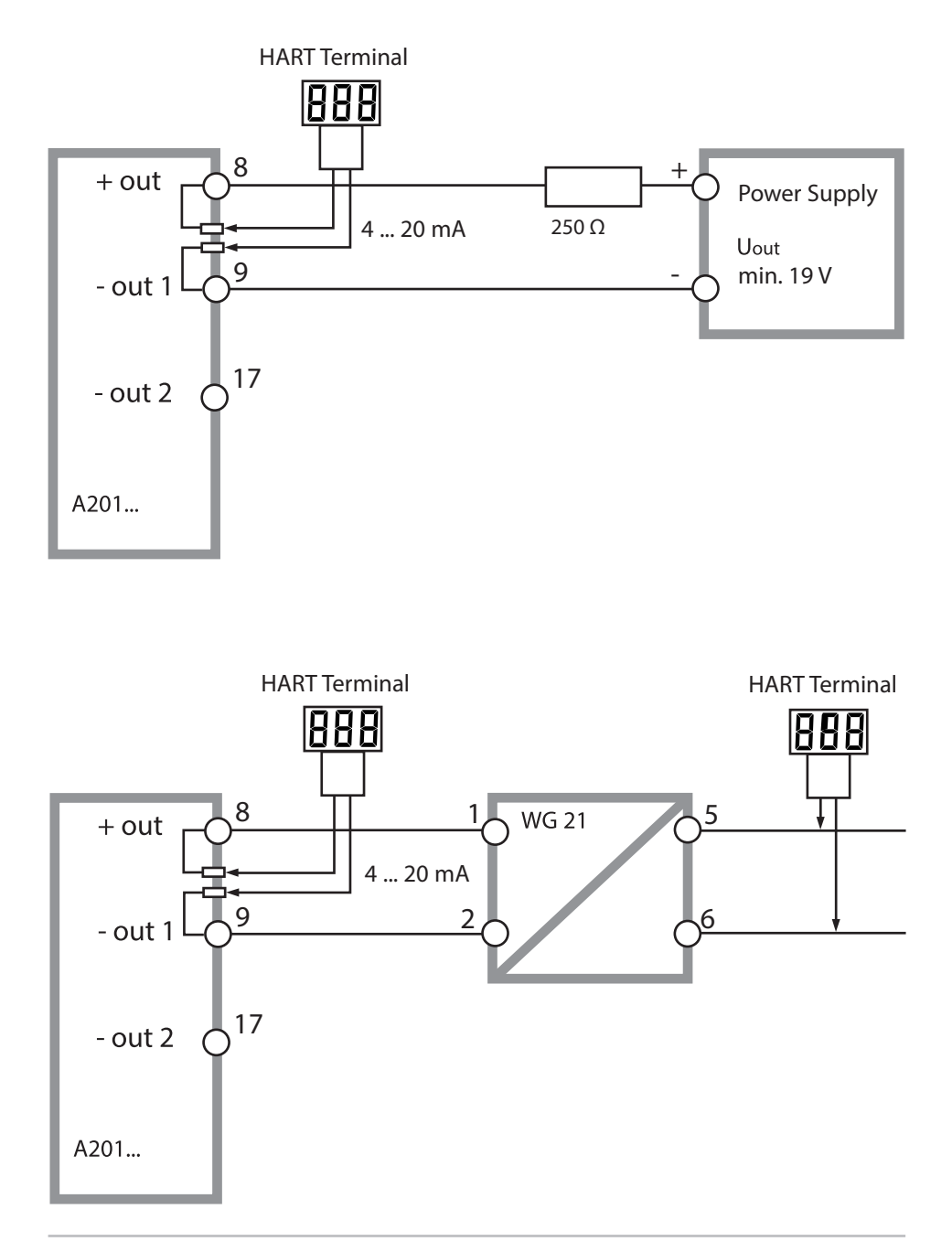

4

#### Installation and Commissioning

#### A WARNING

#### Safe Installation, Commissioning, and Deinstallation

- Installation/deinstallation of the device shall only be carried out by trained and qualified personnel in accordance with all applicable local and national codes.
- Observe the technical specifications and input ratings during installation (see user manual).
- When installing the device in a hazardous location, observe the specifications of the Control Drawing.
- Be sure not to notch the conductor when stripping the insulation.
- Before commissioning you must prove that the device may be connected with other equipment.
- All parameters must be set by a system administrator prior to commissioning.

#### **General Information**

#### 

#### Safe Use

The device has been developed and manufactured using state of the art technology and it complies with applicable safety regulations. When operating the device, certain conditions may nevertheless lead to danger for the operator or damage to the device. Observe the influence of humidity, ambient temperature, chemicals, and corrosion. Prerequisite to safe use of the equipment is the observance of the specified ambient conditions and temperature ranges. If the specifications in the user manual are not sufficient for assessing the safety of operation, please contact the manufacturer to make sure that your intended application is possible and safe.

Whenever it is likely that protection has been impaired, the device shall be made inoperative and secured against unintended operation. The protection is likely to be impaired if, for example:

- the device shows visible damage
- the device fails to perform the intended function
- after prolonged storage at temperatures below –30 °C or above +70 °C
- after severe transport stresses

Before recommissioning the device, a professional routine test must be performed. This test should be carried out by the manufacturer.

Manipulations of the device other than described in the user manual are not permitted.

After having opened the device housing you must always re-tighten the screws until hand-tight when closing the housing again.

#### **Return of Products under Warranty**

Please contact the manufacturer before returning a defective device (see cover for address). Ship the cleaned device to the address you have been given. If the device has been in contact with process fluids, it must be decontaminated/ disinfected before shipment. In that case, please attach a corresponding certificate, for the health and safety of our service personnel.

#### Disposal

Observe the applicable local or national regulations concerning the disposal of "waste electrical and electronic equipment".

#### **Application in Hazardous Locations**

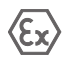

#### Precautions to be Observed During Operation

- Devices of these series are approved for operation in hazardous locations. Observe all applicable local codes and standards for the installation of electrical equipment in hazardous locations. For orientation, please refer to IEC 60079-14, EU directives 2014/34/EU and 1999/92/EC (ATEX), NFPA 70 (NEC), ANSI/ISA-RP12.06.01.
- When installing the device in a hazardous location, observe the specifications of the Control Drawing.
- Before commissioning you must prove that the device may be connected with other equipment, such as a supply unit including cables and wires.
- In hazardous locations the device shall only be cleaned with a damp cloth to prevent electrostatic charging.
- Devices and modules which have already been used shall be subjected to a professional routine test before they may be operated in another zone or another type of protection!

#### Terminals:

Screw terminals, suitable for single or stranded wires up to 2.5 mm<sup>2</sup> (AWG 14). Recommended torque for the terminal screws: 0.5 ... 0.6 Nm.

### **Package Contents**

Check the shipment for transport damage and completeness!

#### The package should contain:

- Front unit, rear unit, bag containing small parts
- Specific test report
- Documentation

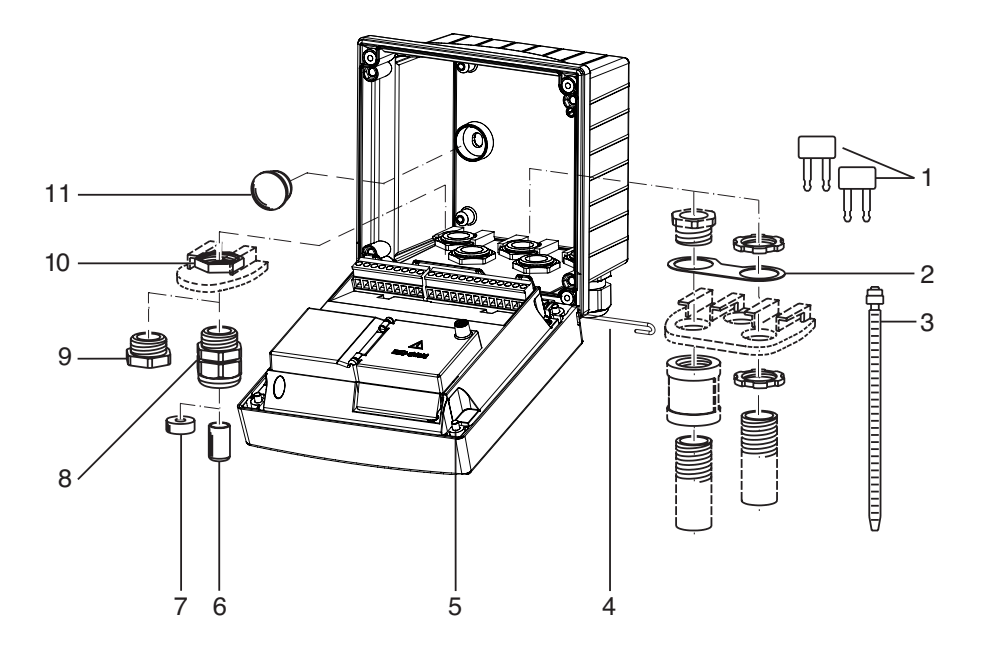

Fig.: Assembling the enclosure

- 1) Jumper (3 x)
- Washer (1 x), for conduit mounting: Place washer between enclosure and nut
- 3) Cable tie (3 x)
- 4) Hinge pin (1 x), insertable from either side
- 5) Enclosure screw (4 x)

- 6) Sealing insert (1 x)
- 7) Rubber reducer (1 x)
- 8) Cable gland (3 x)
- 9) Blanking plug (3 x)
- 10) Hexagon nut (5 x)
- 11) Sealing plug (2 x), for sealing in case of wall mounting

### Assembly

### **Mounting Plan, Dimensions**

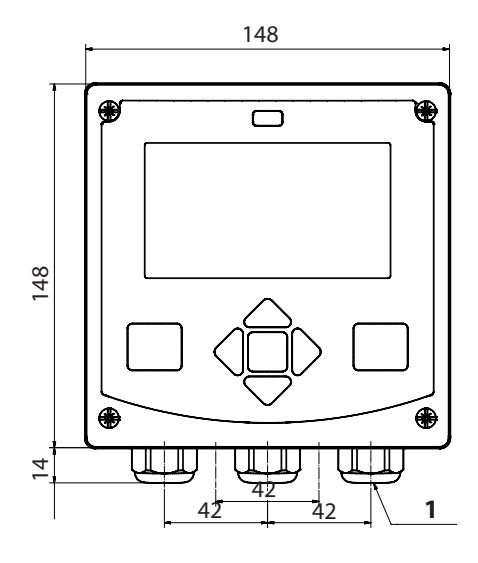

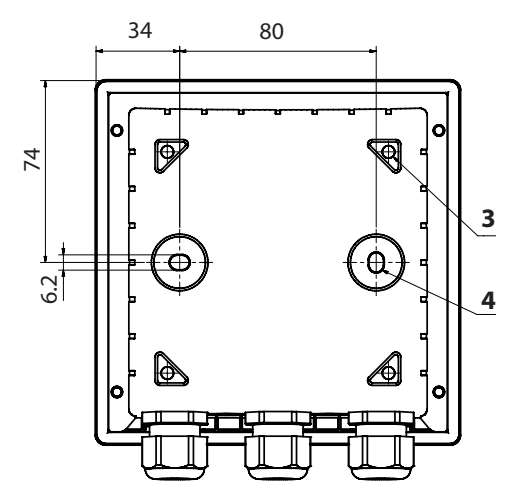

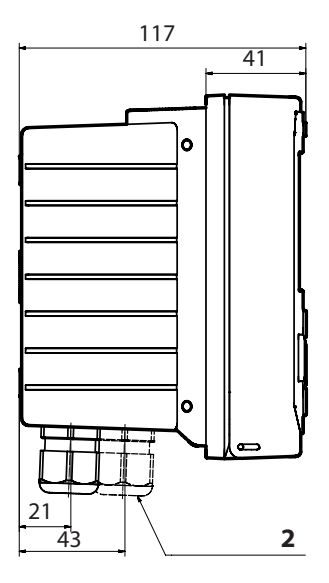

- 1) Cable gland (3 x)
- 2) Knockouts for cable gland or ½" conduit,
  21.5 mm dia. (2 knockouts) Conduit couplings not included!
- 3) Knockout for pipe mounting (4 x)
- 4) Knockout for wall mounting (2 x)

Fig.: Mounting plan (All dimensions in mm!)

## **Measuring Mode**

After the operating voltage has been connected, the analyzer automatically goes to "Measuring" mode. To call the measuring mode from another operating mode (e.g. Diagnostics, Service): Hold **meas** key depressed (> 2 s).

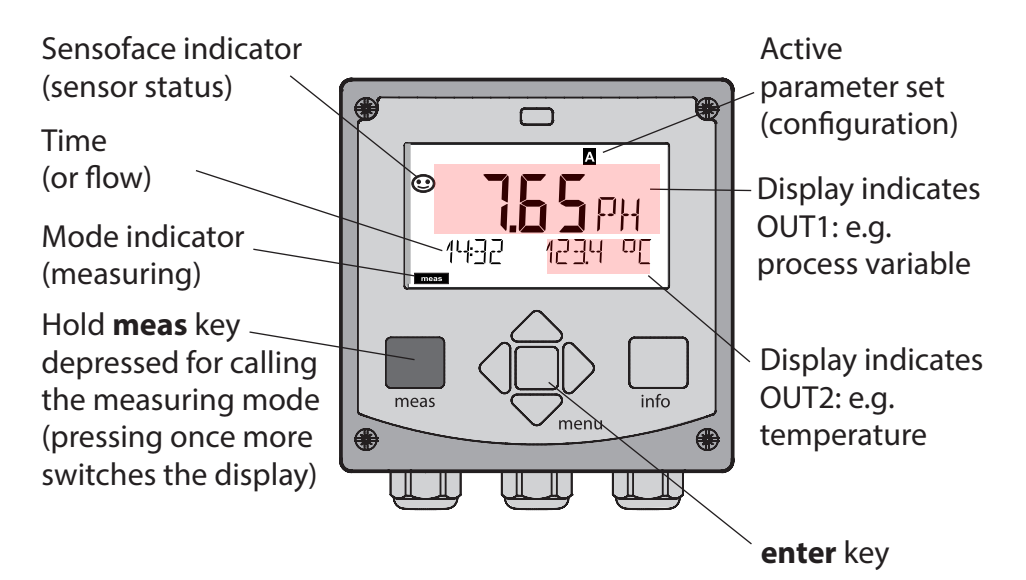

Depending on the configuration, one of the following displays can be set as standard display for the measuring mode (see page 12):

- Measured value, time and temperature (default setting)
- Measured value and selection of parameter set A/B or flow
- Measured value and tag number ("TAG")
- Time and date

**Note:** By pressing the **meas** key in measuring mode you can view the displays for approx. 60 sec.

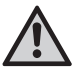

The device must be configured for the respective measurement task!

## Keypad

| Кеу                        | Function                                                                                                    |
|----------------------------|----------------------------------------------------------------------------------------------------|
| meas                       | <ul> <li>Return to last menu level</li> <li>Directly to measuring mode (press &gt; 2 s)</li> <li>Measuring mode: other display</li> </ul> |
| info                       | <ul><li>Retrieve information</li><li>Show error messages</li></ul>                                                                        |
| enter                      | <ul> <li>Configuration: Confirm entries,<br/>next configuration step</li> <li>Calibration:<br/>Continue program flow</li> </ul>           |
| menu                       | Measuring mode: Call menu                                                                                                    |
| Arrow keys<br>up / down    | <ul><li>Menu: Increase/decrease a numeral</li><li>Menu: Selection</li></ul>                                                               |
| Arrow keys<br>left / right | <ul><li> Previous/next menu group</li><li> Number entry: Move between digits</li></ul>                                                    |

### Sensocheck, Sensoface sensor monitoring

Sensocheck continuously monitors the sensor and its wiring. Sensocheck is user-defined (default: Off).

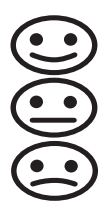

Sensoface provides information on the sensor condition. The three Sensoface indicators provide information on required maintenance of the sensor. When Sensoface is "sad", the display turns purple. Pressing the **info** key shows an information text.

## Display

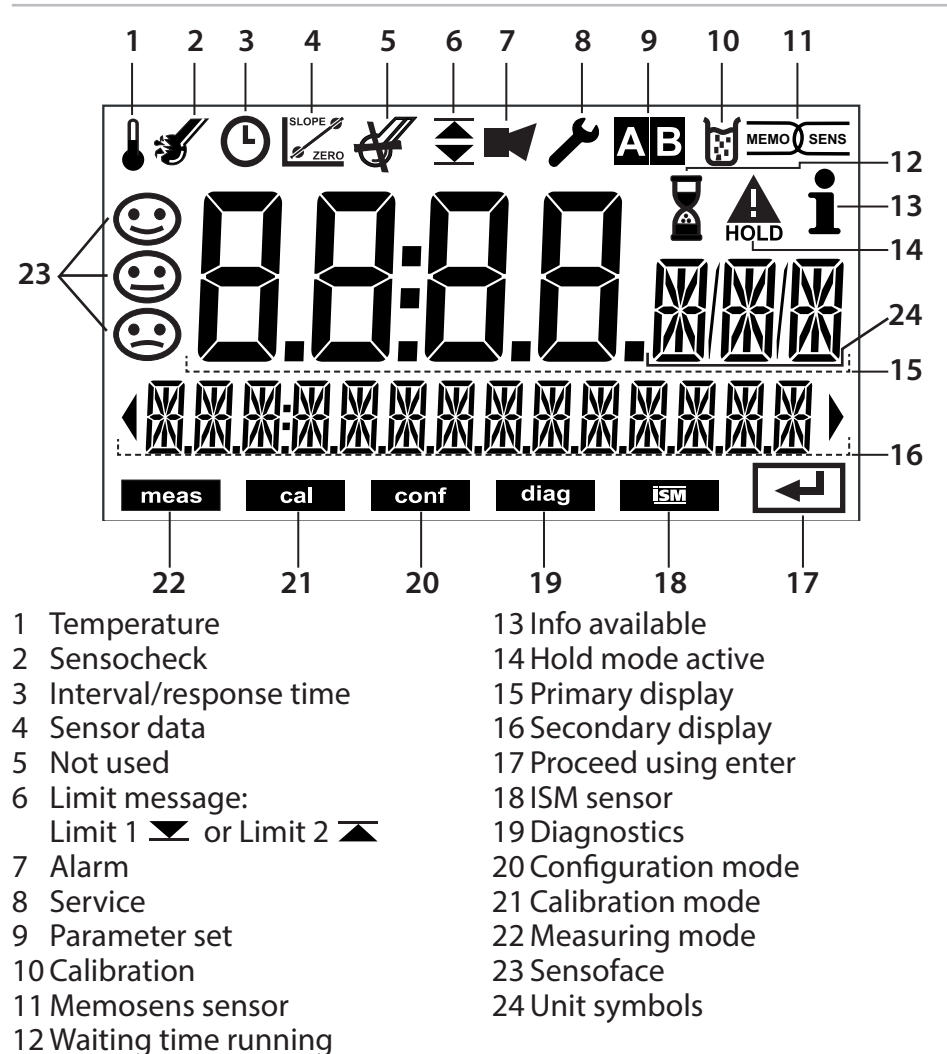

### Signal Colors (Display Backlighting)

| Red          | Alarm (in case of fault: display values blink)  |
|--------------|-------------------------------------------------|
| Red blinking | Input error: illegal value or wrong passcode    |
| Orange       | HOLD mode (Calibration, Configuration, Service) |
| Turquoise    | Diagnostics                                     |
| Green        | Info                                            |
| Purple       | Sensoface message                               |

## **Display in Measuring Mode**

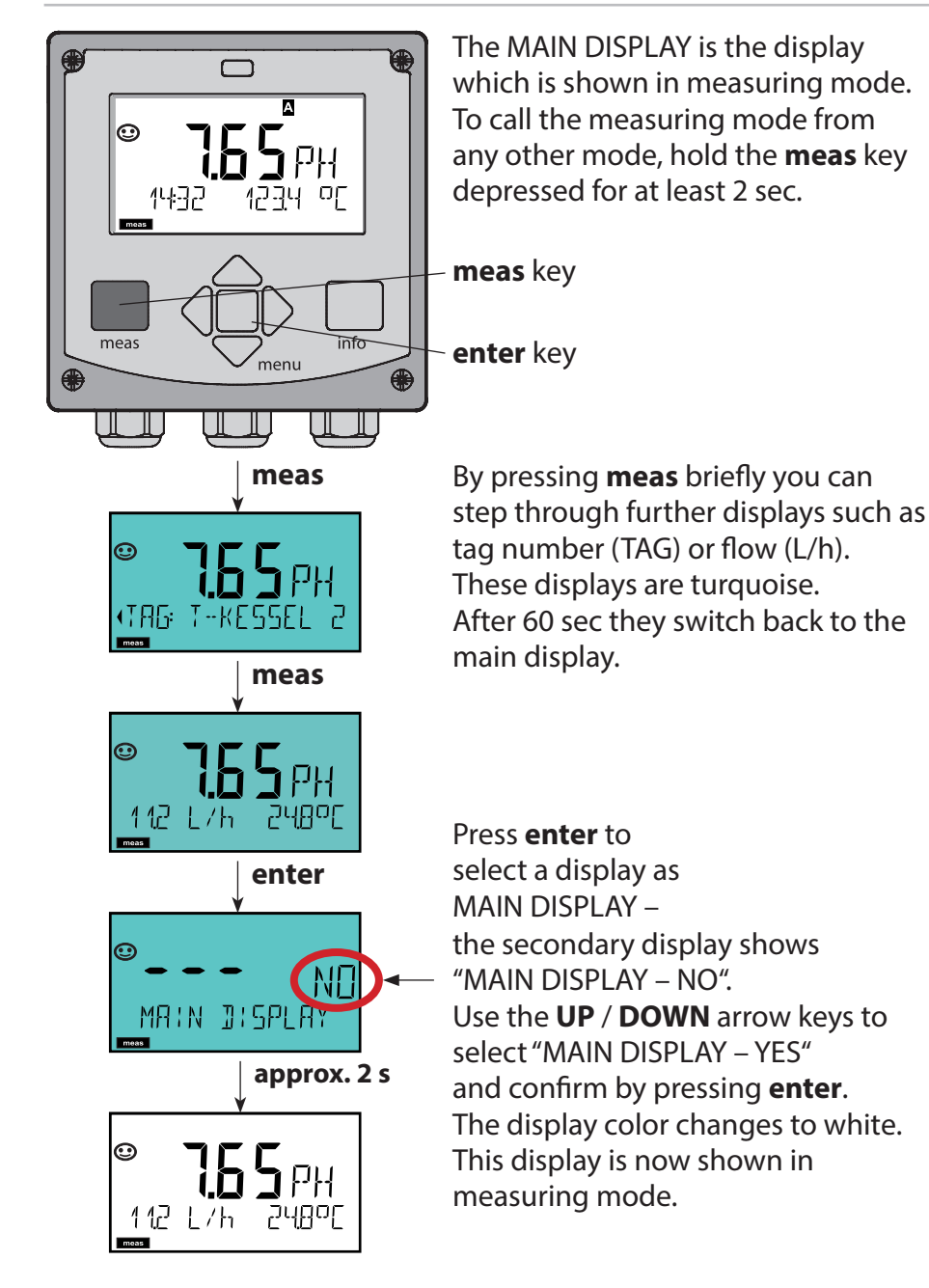

### To select the operating mode:

- 1) Hold meas key depressed (> 2 s) (measuring mode)
- 2) Press menu key: the selection menu appears
- 3) Select operating mode using left / right arrow key
- 4) Press enter to confirm the selected mode

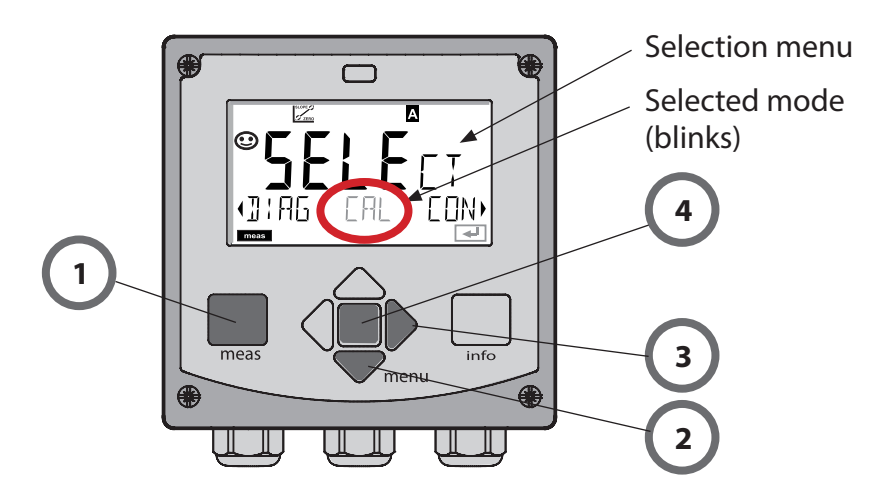

### To enter a value:

- 5) Select numeral: left / right arrow key
- 6) Change numeral: up / down arrow key
- 7) Confirm entry by pressing enter

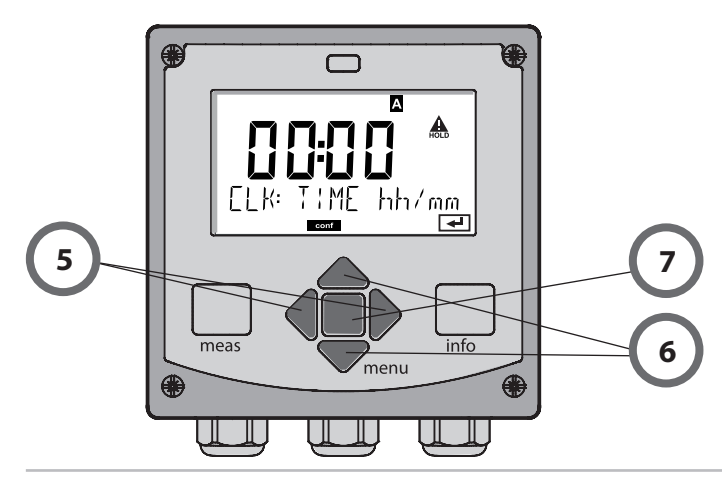

## **Operating Modes / Functions**

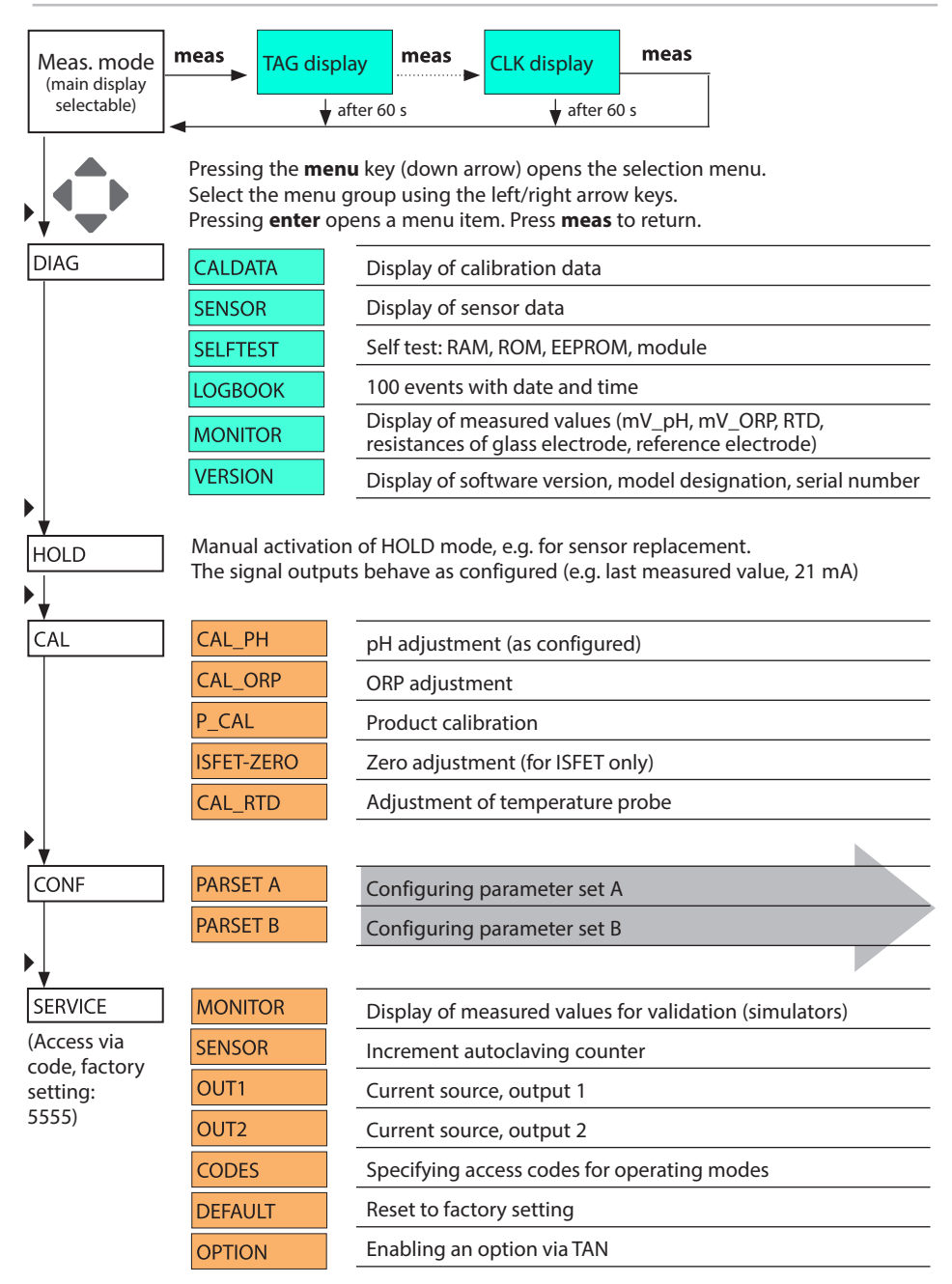

### **Menu Structure of Configuration**

The device provides 2 parameter sets "A" and "B". By switching between the parameter sets you can adapt the device to different measurement situations, for example. Parameter set "B" only permits setting of process-related parameters.

The configuration steps are assigned to different menu groups.

With the left/right arrow keys you can jump between the individual menu groups. Each menu group contains menu items for setting the parameters.

Pressing enter opens a menu item. Use the arrow keys to edit a value.

Press enter to confirm/save the settings.

| Select menu<br>group | Menu group                                              | Code     | Display   | Select menu<br>item |
|----------------------|---------------------------------------------------------|----------|-----------|---------------------|
|                      | Sensor selection                                        | SNS:     |           | enter               |
|                      |                                                         | Menu ite | em 1      | < enter             |
|                      |                                                         |          | :         | anter               |
|                      |                                                         | Menu ite | em        | antor               |
|                      | Current output 1                                        | OT1:     |           |                     |
|                      | Current output 2                                        | OT2:     |           |                     |
|                      | Compensation                                            | COR:     |           |                     |
| •                    | Control input<br>(parameter set or<br>flow measurement) | IN:      |           |                     |
|                      | Alarm mode                                              | ALA:     |           |                     |
| •                    | Setting the clock                                       | CLK:     | , CLOCK , | ✓                   |
|                      | Measuring point                                         | TAG:     |           | /                   |

Return to measurement: Hold **meas** key depressed (> 2 s).

# **Automatic Calibration (Calimatic)**

The AUTO calibration mode and the type of temperature detection are selected during **configuration**. Make sure that the buffer solutions used correspond to the configured buffer set. Other buffer solutions, even those with the same nominal values, may demonstrate a different temperature response. This leads to measurement errors.

| Display                             | Action                                                                                                    | Remark                                                                                                    |
|-------------------------------------|----------------------------------------------------------------------------------------------------|----------------------------------------------------------------------------------------------------|
|                                     | Select Calibration.<br>Press <b>enter</b> to proceed.                                                                                                    |                                                                                                    |
|                                     | Ready for calibration.<br>Hourglass blinks.<br>Select calibration<br>method: CAL_PH<br>Press <b>enter</b> to proceed.                                             | Display (3 sec)<br>Now the device is in<br>HOLD mode.                                                                                                |
| <b>€ 8 €</b><br>1421 27,300<br>■    | Remove the sensor<br>and temperature<br>probe, clean them, and<br>immerse them in the<br>first buffer solution (in<br>any order).<br>Press <b>enter</b> to start. | When manual input<br>of temperature has<br>been configured, the<br>temp value in the<br>display blinks and<br>can be edited using<br>the arrow keys. |
|                                     | Buffer recognition.<br>While the "hourglass"<br>icon is blinking, the<br>sensor and temperature<br>probe remain in the first<br>buffer solution.                  | The response time<br>of the sensor and<br>temperature probe<br>is considerably<br>reduced when the<br>sensor is first moved                          |
| <b>1000 <sup>8</sup>▲</b><br>Buffer | Buffer recognition<br>terminated, the nomi-<br>nal buffer value is<br>displayed, then zero<br>point and temperature.                                              | about in the buffer<br>solution and then<br>held still.                                                                                              |

## **Automatic Calibration (Calimatic)**

| Display                                    | Action                                                                                                    | Remark                                                                                                    |
|--------------------------------------------|----------------------------------------------------------------------------------------------------|----------------------------------------------------------------------------------------------------|
|                                            | Stability check.<br>The measured value<br>[mV] is displayed, "CAL2"<br>and "enter" are blinking.<br>Calibration with the first<br>buffer is terminated.<br>Remove the sensor and<br>temp probe from the<br>first buffer solution and<br>rinse them thoroughly.<br><b>Use the arrow keys to</b><br><b>select:</b><br>• END (1-point cal)<br>• CAL2 (2-point cal)<br>• REPEAT<br>Press <b>enter</b> to proceed. | Please note:<br>Stability check can<br>be stopped after<br>10 sec (by pressing<br><b>enter</b> ). However, this<br>reduces calibration<br>accuracy. Display for<br>1-point cal:<br>Sensoface is active.<br>End by pressing<br><b>enter</b> |
| ی بالج الج الج الج الج الج الج الج الج الج | 2-point calibration:<br>Immerse sensor and<br>temperature probe<br>in the second buffer<br>solution.<br>Press <b>enter</b> to start.                                                                                                    | The calibration<br>process runs as for<br>the first buffer.                                                                                                    |
|                                            | Retract sensor and temp<br>probe out of second buf-<br>fer, rinse off, re-install.<br>Press <b>enter</b> to proceed.                                                                                                    | The slope and asym-<br>metry potential of<br>the sensor (based on<br>25 °C) are displayed.                                                                                                    |
| © <b>ЧВ5</b> ₽Н<br>МЕН5 ,                  | Use the arrow keys to<br>select:<br>• MEAS (end)<br>• REPEAT<br>Press <b>enter</b> to proceed.<br>End: HOLD is deactivat-<br>ed with delay.                                                                                                    | When 2-point cal is<br>ended:                                                                                                    |

# Product Calibration (pH)

Calibration by sampling (one-point calibration). During product calibration the sensor remains in the process. The measurement process is only interrupted briefly.

### Procedure:

- The sample is measured in the lab or directly on the site using a portable meter. To ensure an exact calibration, the sample temperature must correspond to the measured process temperature. During sampling the device saves the currently measured value and then returns to measuring mode. The "calibration" mode indicator blinks.
- 2) In the second step you enter the measured sample value in the device. From the difference between the stored measured value and entered sample value, the device calculates the new asymmetry potential.

If the sample is invalid, you can take over the value stored during sampling. In that case the old calibration values are stored. Afterwards, you can start a new product calibration.

| Display                                      | Action                                                                                                    | Remark                                                                          |
|----------------------------------------------|----------------------------------------------------------------------------------------------------|---------------------------------------------------------------------------------|
|                                              | Select product<br>calibration.<br>Press <b>enter</b> to proceed.                                                     | If an invalid code is<br>entered, the device<br>returns to measur-<br>ing mode. |
| RODUET STEP 1                                | Ready for calibration.<br>Hourglass blinks.<br>Select calibration<br>method: P_CAL<br>Press <b>enter</b> to proceed. | Display (3 sec)<br>Now the device is in<br>HOLD mode.                           |
| <b>LIA</b><br>H <b>A</b><br>STORE VALUE<br>■ | Take sample and save<br>value.<br>Press <b>enter</b> to proceed.                                                     | Now the sample can<br>be measured in the<br>lab.                                |

## **Product Calibration (pH)**

| Display                                           | Action                                                                                                    | Remark                                                                                                    |
|---------------------------------------------------|----------------------------------------------------------------------------------------------------|----------------------------------------------------------------------------------------------------|
|                                                   | The device returns to measuring mode.                                                                                                    | From the blinking<br>CAL mode indicator<br>you see that product<br>calibration has not<br>been terminated. |
|                                                   | Product calibration<br>step 2:<br>When the sample value<br>has been determined,<br>open the product<br>calibration once more<br>(P_CAL).        | Display (3 sec)<br>Now the device is in<br>HOLD mode.                                                      |
| HIG <b>FBL/</b><br>HIG <b>FBL/</b><br>2 LAB VALUE | The stored value is<br>displayed (blinking) and<br>can be overwritten with<br>the measured sample<br>value.<br>Press <b>enter</b> to proceed.   |                                                                                                    |
| E Solo<br>ZERO 23 mV                              | Display of new asym-<br>metry potential (based<br>on 25°C).<br>Sensoface is active.<br>To end calibration:<br>Select MEAS, then<br><b>enter</b> | To repeat calibra-<br>tion: Select REPEAT,<br>then <b>enter</b>                                            |
| Calibration is terminated.                        | After end of calibration, t<br>HOLD mode for a short ti                                                                                         | he outputs remain in<br>me.                                                                                |

(Sensocheck must have been activated during configuration.)

The smiley in the display (Sensoface) alerts to sensor problems (defective sensor, sensor wear, defective cable, maintenance request). The permitted calibration ranges and the conditions for a happy, neutral, or sad Sensoface are summarized in the following table. Additional icons refer to the error cause.

#### Sensocheck

Continuously monitors the sensor and its wiring. Critical values make the Sensoface "sad" and the corresponding icon blinks:

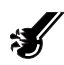

The Sensocheck message is also output as error message Err 15 (glass electrode) or Err 16 (reference electrode). The display backlighting turns red, output current 1 is set to 22 mA (when configured correspondingly).

Sensocheck can be switched off during configuration (then Sensoface is also disabled).

#### **Exception:**

After a calibration a smiley is always displayed for confirmation.

#### Note:

The worsening of a Sensoface criterion leads to the devaluation of the Sensoface indicator (Smiley becomes "sad"). An improvement of the Sensoface indicator can only take place after calibration or removal of the sensor defect.

| Display         | Problem                             | Status   |                                                                                                    |
|-----------------|-------------------------------------|----------|----------------------------------------------------------------------------------------------------|
| SLOPE 2<br>ZERO | Asymmetry<br>potential and<br>slope |          | Asymmetry potential (zero)<br>and slope of the sensor are<br>still okay.<br>The sensor should be replaced<br>soon.                         |
|                 |                                     | :        | Asymmetry potential and<br>slope of the sensor have<br>reached values which no lon-<br>ger ensure proper calibration.<br>Replace sensor.   |
| M               | Calibration<br>timer                | ::<br>:: | Over 80 % of the calibration<br>interval has already past.<br>The calibration interval has<br>been exceeded.                               |
| Ł               | Sensor defect                       |          | Check the sensor and its<br>connections (see also Error<br>Messages Err 15 and Err 16).                                                    |
| Ċ               | Response<br>time                    |          | Sensor response time has<br>increased.<br>The sensor should be replaced<br>soon.<br>To achieve an improvement,<br>clean or wet the sensor. |
|                 |                                     |          | Sensor response time has<br>significantly increased ( > 72 s,<br>calibration aborted after 120 s)<br>Replace sensor.                       |

| Display             | Problem     | Status                                                                                                    |                                                                                                    |
|---------------------|-------------|----------------------------------------------------------------------------------------------------|----------------------------------------------------------------------------------------------------|
| <b>X</b>            | Sensor wear |                                                                                                    | High temperatures and pH<br>values have caused a wear of<br>over 80%.<br>The sensor should be replaced<br>soon. |
|                     |             |                                                                                                    | Wear is at 100%.<br>Replace sensor.                                                                             |
| SENSOR WE           | AR          | Replace s                                                                                                    | sensor                                                                                                    |
| AUTOCLAV<br>OVERRUN | E CYCLES    | Maximal<br>claving c<br>Replaces<br>counter.                                                                  | ly permitted number of auto-<br>ycles has been reached.<br>sensor or increment autoclaving                      |
| SIP CYCLES          | OVERRUN     | Maximally permitted number of sterilizing cycles has been reached.<br>Replace sensor or increment SIP counter |                                                                                                    |
| CIP CYCLES          | OVERRUN     | Maximal<br>cleaning<br>Replaces<br>counter.                                                                   | ly permitted number of<br>cycles has been reached.<br>sensor or increment CIP                                   |

### **Error Messages**

| Error  | <b>Info text</b><br>(is displayed in case of<br>fault when the Info key is<br>pressed) | Problem<br>Possible causes                                                                                                    |
|--------|----------------------------------------------------------------------------------------|----------------------------------------------------------------------------------------------------|
| ERR 99 | DEVICE FAILURE                                                                         | <b>Error in factory settings</b><br>EEPROM or RAM defective<br>This error message only occurs<br>in the case of a total defect. The<br>device must be repaired and<br>recalibrated at the factory. |
| ERR 98 | CONFIGURATION ERROR                                                                    | Error in configuration or<br>calibration data<br>Memory error in device program<br>Configuration or calibration data<br>defective; completely reconfig-<br>ure and recalibrate the device.         |
| ERR 97 | NO MODULE INSTALLED                                                                    | "MEMOSENS" not selected as<br>sensor type                                                                                                    |
| ERR 96 | WRONG MODULE                                                                           | "MEMOSENS" not selected as sensor type                                                                                                    |
| ERR 95 | SYSTEM ERROR                                                                           | <b>System error</b><br>Restart required.<br>If error still persists, send in the<br>device for repair.                                                                                             |
| ERR 01 | NO SENSOR                                                                              | <b>pH sensor</b><br>Sensor defective<br>Sensor not connected<br>Break in sensor cable                                                                                                    |
| ERR 02 | WRONG SENSOR                                                                           | Wrong sensor                                                                                                    |
| ERR 04 | SENSOR FAILURE                                                                         | Failure in sensor                                                                                                    |

## **Error Messages**

| Error  | <b>Info text</b><br>(is displayed in case of<br>fault when the Info key<br>is pressed) | Problem<br>Possible causes                                    |
|--------|----------------------------------------------------------------------------------------|---------------------------------------------------------------|
| ERR 05 | CAL DATA                                                                               | Error in cal data *                                           |
| ERR 10 | ORP RANGE                                                                              | <b>ORP display range violation</b><br>< -1999 mV or > 1999 mV |
| ERR 11 | PH RANGE                                                                               | <b>pH display range violation</b><br>< -2 or > 16             |
| ERR 12 | MV RANGE                                                                               | mV range                                                      |
| ERR 13 | TEMPERATURE RANGE                                                                      | Temperature range violation                                   |
| ERR 15 | SENSOCHECK GLASS-EL                                                                    | Sensocheck glass                                              |
| ERR 16 | SENSOCHECK REF-EL                                                                      | Sensocheck ref.                                               |
| ERR 60 | OUTPUT LOAD                                                                            | Load error                                                    |
| ERR 61 | OUTPUT 1 TOO LOW                                                                       | <b>Output current 1</b><br>< 0 (3.8) mA                       |
| ERR 62 | OUTPUT 1 TOO HIGH                                                                      | Output current 1<br>> 20.5 mA                                 |
| ERR 63 | OUTPUT 2 TOO LOW                                                                       | <b>Output current 2</b><br>< 0 (3.8) mA                       |
| ERR 64 | OUTPUT 2 TOO HIGH                                                                      | <b>Output current 2</b><br>> 20.5 mA                          |
| ERR 69 | TEMP. OUTSIDE TABLE                                                                    | <b>Temperature</b> value outside table                        |

# **Error Messages**

| Error   | <b>Info text</b><br>(is displayed in case of<br>fault when the Info key<br>is pressed) | Problem<br>Possible causes                               |
|---------|----------------------------------------------------------------------------------------|----------------------------------------------------------|
| ERR 72  | FLOW TOO LOW                                                                           | Flow too low                                             |
| ERR 73  | FLOW TOO HIGH                                                                          | Flow too high                                            |
| ERR 100 | INVALID SPAN OUT1                                                                      | Span Out1 configuration error<br>Selected span too small |
| ERR 101 | INVALID SPAN OUT2                                                                      | Span Out2 configuration error<br>Selected span too small |
| ERR 102 | FAILURE BUFFERSET -U1-                                                                 | <b>Configuration error:</b><br>Specifiable buffer set U1 |
| ERR 105 | INVALID SPAN I-INPUT                                                                   | I-Input configuration error                              |

## **Specifications**

| <b>pH input</b><br>Display range   | Input for digital se<br>pH value<br>ORP<br>Temperature | nsors (RS485)<br>−2.00 16.00<br>−1999 1999 mV<br>−20.0 +200.0 °C                       |                                    |  |
|------------------------------------|--------------------------------------------------------|----------------------------------------------------------------------------------------|------------------------------------|--|
| l input (TAN)                      | Current input 0/4                                      | 20 mA / 50 Ω for externa                                                               | al temperature signal              |  |
| Start/end of scale                 | Configurable –20.                                      | Configurable −20 +200 °C                                                               |                                    |  |
| Characteristic                     | Linear                                                 | Linear                                                                                 |                                    |  |
| Measurement error <sup>1) 2)</sup> | < 1% current value                                     | e + 0.1 mA                                                                             |                                    |  |
| HOLD input                         | Galvanically separ                                     | ated (optocoupler)                                                                     |                                    |  |
| Function                           | Switches device to                                     | HOLD mode                                                                              |                                    |  |
| Switching voltage                  | 0 2 V AC/DC                                            | HOLD inactive                                                                          |                                    |  |
|                                    | 10 30 V AC/DC                                          | HOLD active                                                                            |                                    |  |
| CONTROL input                      | Galvanically separ                                     | ated (optocoupler)                                                                     |                                    |  |
| Function                           | Selecting paramet                                      | er set A/B or flow measure                                                             | ement                              |  |
| Parameter set A/B                  | Control input                                          | 0 2 V AC/DC<br>10 30 V AC/DC                                                           | Parameter set A<br>Parameter set B |  |
| FLOW                               | Pulse input for flow<br>Pulse amplitude 1              | Pulse input for flow measurement 0 100 pulses/s<br>Pulse amplitude 10 30 V DC          |                                    |  |
| Message                            | via 22 mA                                              | via 22 mA                                                                              |                                    |  |
| Display                            | 00.0 99.9 l/h                                          | 00.0 99.9 l/h                                                                          |                                    |  |
| Output 1                           | Current loop, 4 2<br>HART communica                    | Current loop, 4 20 mA, floating, protected against inverse polarity HART communication |                                    |  |
| Supply voltage                     | 14 30 V                                                | 14 30 V                                                                                |                                    |  |
| Process variable *                 | pH, ORP or tempe                                       | pH, ORP or temperature                                                                 |                                    |  |
| Characteristic                     | Linear                                                 | Linear                                                                                 |                                    |  |
| Overrange *                        | 22 mA in the case                                      | 22 mA in the case of error messages                                                    |                                    |  |
| Output filter *                    | PT <sub>1</sub> filter, time con                       | PT <sub>1</sub> filter, time constant 0 120 s                                          |                                    |  |
| Measurement error 1)               | < 0.25 % current v                                     | < 0.25 % current value + 0.025 mA                                                      |                                    |  |
| Start/end of scale *               | Configurable with                                      | Configurable within selected range                                                     |                                    |  |
| Real-time clock                    | Different time and                                     | Different time and date formats selectable                                             |                                    |  |
| Power reserve                      | > 5 days                                               | > 5 days                                                                               |                                    |  |

### **Specifications**

| Display                       | LC display, 7-segment with icons                               |
|-------------------------------|----------------------------------------------------------------|
| Primary display               | Character height approx. 22 mm, unit symbols approx. 14 mm     |
| Secondary display             | Character height approx. 10 mm                                 |
| Text line                     | 14 characters, 14 segments                                     |
| Sensoface                     | 3 status indicators (happy, neutral, sad face)                 |
| Mode Indicators               | meas, cal, conf, diag                                          |
|                               | Further icons for configuration and messages                   |
| Alarm indication              | Display blinks, red backlighting                               |
| Explosion protection          | See Control Drawing                                            |
| EMC                           | EN 61326-1 (General Requirements)                              |
| Emitted interference          | Class B (residential area)                                     |
| Immunity to interference      | Industry EN 61326-2-3                                          |
| Rated operating conditions    |                                                                |
| Ambient temperature           | –20 +65 °C                                                     |
| Transport/Storage temperature | –30 +70 °C                                                     |
| Relative humidity             | 10 95%                                                         |
| Supply voltage                | 14 30 V                                                        |
|                               |                                                                |
| Enclosure                     | Molded enclosure made of glass-reinforced PB1, PC              |
| Mounting                      | Wall, pipe/post or panel mounting                              |
| Color                         | Gray, RAL 7001                                                 |
| Ingress protection            | IP66/67, NEMA 4X                                               |
| Flammability                  | UL 94 V-0                                                      |
| Dimensions                    | 148 mm x 148 mm                                                |
| Control panel cutout          | 138 mm x 138 mm to DIN 43 700                                  |
| Weight                        | Approx. 1200 g                                                 |
| Cable glands                  | 3 knockouts for M20 x 1.5 cable glands                         |
|                               | 2 knockouts for NPT $^{\prime\!2''}$ or rigid metallic conduit |
| Connections                   | Terminals, conductor cross-section max. 2.5 mm <sup>2</sup>    |

\*) User-defined 1) At rated operating conditions 2) Plus sensor error

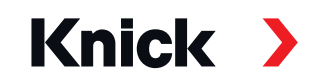

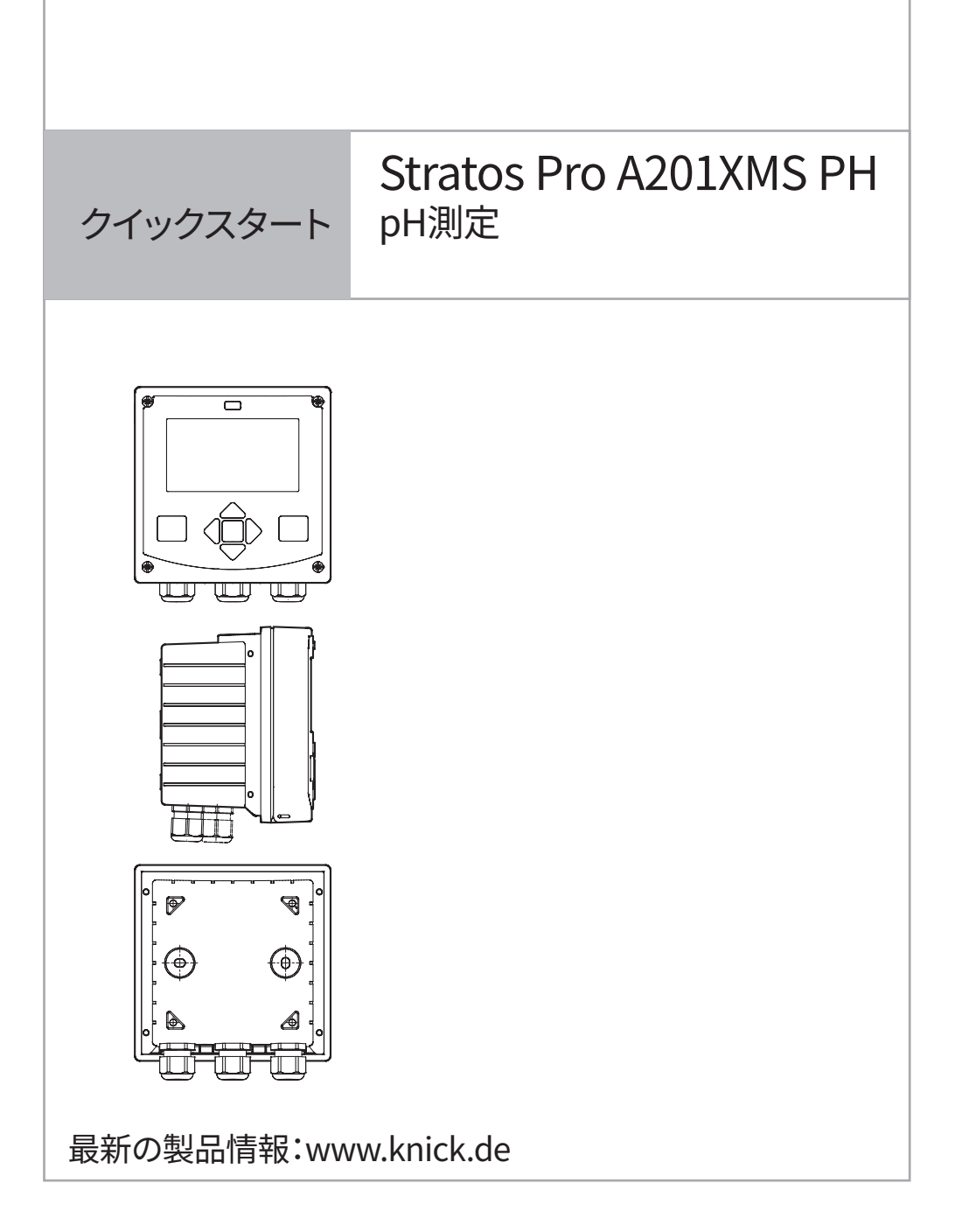

### HART:一般的な用途

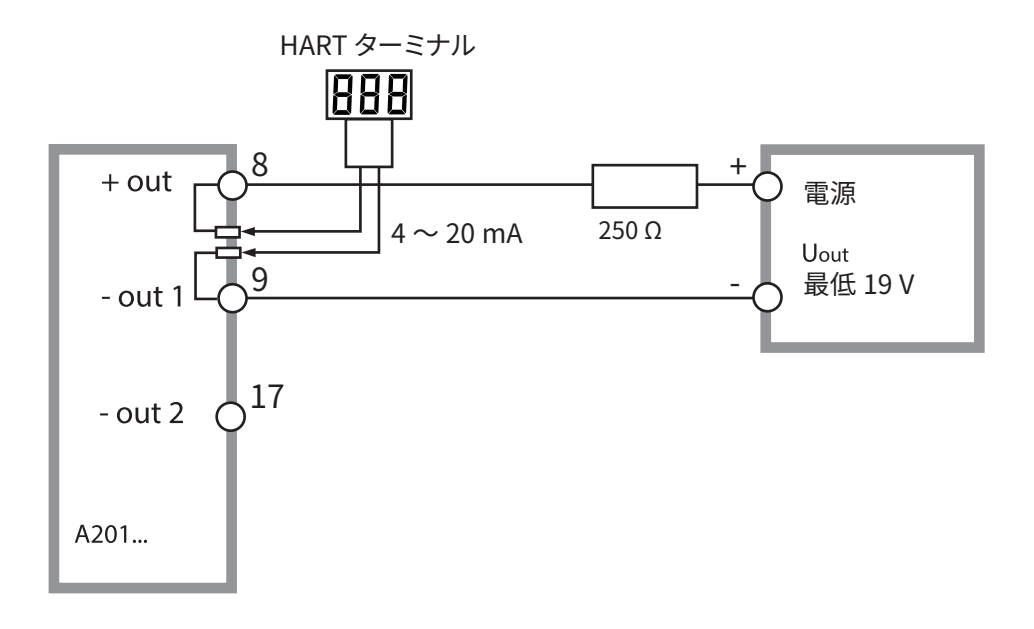

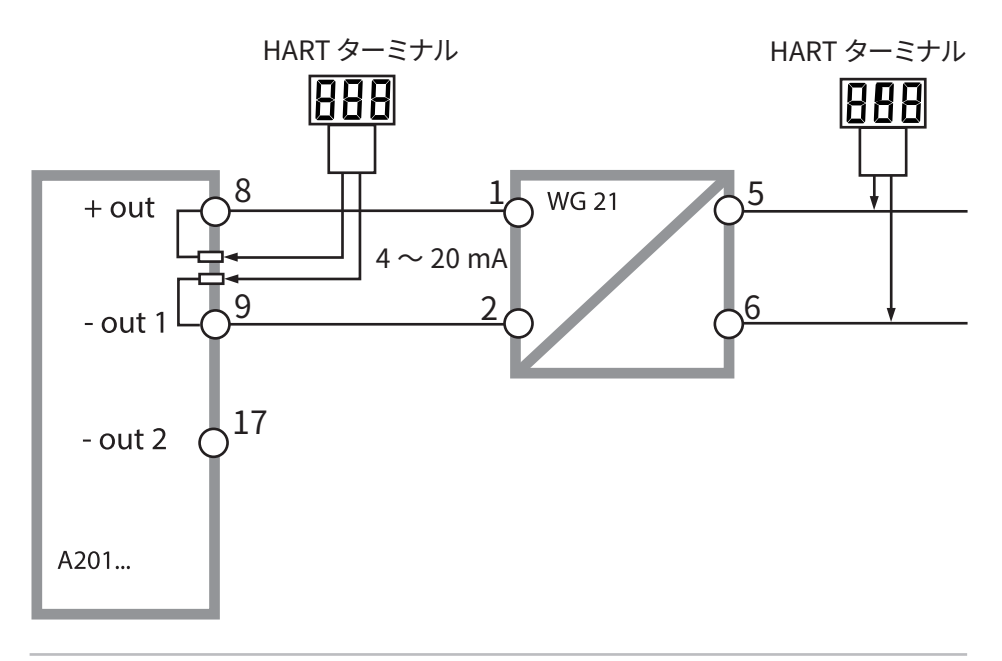

#### 設置と試運転

#### ▲ 警告

#### 安全な設置、試運転、取り外しについて

- 装置の設置/取り外しは、該当する地域および国の規定に従って、訓練を受けた有資 格者のみが行ってください。
- 設置にあたっては、技術仕様と入力定格を確認してください (ユーザーマニュアルを参照)。
- 危険な場所に装置を設置する際は、管理図面の仕様を確認してください。
- 絶縁材をはがす際、導体を傷つけないようにしてください。
- 試運転前に、装置と他の機器の相互接続性を検証してください。
- すべてのパラメーターは、試運転前にシステム管理者が設定する必要があります。

#### 一般的な注意事項

#### ▲ 注意

#### 安全な使用について

この装置は、最先端の技術を使用して開発および製造されており、適用される安全規 制に準拠しています。しかし、状況によっては操作時にオペレーターに危険が及んだり、 装置に損傷が生じたりする可能性があります。湿度、環境温度、化学物質、腐食の影響 にご注意ください。本装置を安全にお使いいただくために、指定された周囲条件と温 度範囲を守ってください。ユーザーマニュアルに記載されている仕様が操作の安全性 を評価するのに十分でない場合は、メーカーに連絡して、目的の用途が可能で安全で あるかを確認してください。

安全運転に支障を来たす恐れがある場合は、当装置の電源を切り、誤って作動しない ようにしてください。以下の場合、安全性が損なわれる可能性があります。

- 装置に目に見える損傷がある
- 装置が目的の機能を実行できない
- -30℃以下または+70℃以上の温度での長期保管後
- 重大な負荷を与える輸送後

装置を再稼働する前に、専門的なルーチン試運転を実行する必要があります。 この試運転はメーカーが実施する必要があります。

ユーザーマニュアルに記載されている以外の装置の操作を行わないでください。

装置のハウジングを開いた後に再び閉じる際は、必ず手で締められるところまでネジ を締め直してください。

#### 保証期間内での返品

欠陥品を返品する前に、メーカーにお問い合わせください(住所は表紙をご覧ください)。クリーニングした装置を指定された住所に発送してください。 装置がプロセス液に接触した場合は、返送前に除染/消毒する必要があります。その場 合、サービス担当者の健康と安全のために、対応する証明書を添付してください。

#### 廃棄方法

各地域および国において適用される使用済み電気・電子機器の廃棄に関する規則を 遵守してください。

### 危険な場所での使用について <br /> <br />

#### 運転時の注意事項

- このシリーズの装置は、爆発危険領域での動作が承認されています。
   爆発危険領域への電気機器の設置に関する現地の法令および基準を遵守してください。詳しくは、IEC 60079-14、EU指令2014/34/EU および 1999/92/EC (ATEX)、
   NFPA 70 (NEC)、ANSI/ISA-RP12.06.01を参照してください。
- 危険な場所に装置を設置する際は、管理図面の仕様を確認してください。
- 試運転する前に、装置とケーブルやワイヤーを含むサプライユニットのような他の機器との相互接続性を検証してください。
- 爆発危険領域では、静電気を防ぐために湿った布でのみ装置を清掃してください。
- 既に使用済みの装置やモジュールでも、別の領域または安全環境で稼働させる前に、専門的なルーチン試験を行う必要があります。

#### 端子:

最大2.5 mm<sup>2</sup> (AWG 14) の単線またはより線に対応するねじ込み端子。 端子ねじの推奨締付トルク: 0.5 ~ 0.6 Nm.

### パッケージ内容

輸送による損傷や不足品がないかご確認ください! パッケージには以下が含まれています。

- フロントユニット、リアユニット、部品バッグ
- 仕様試験レポート
- 関連文書

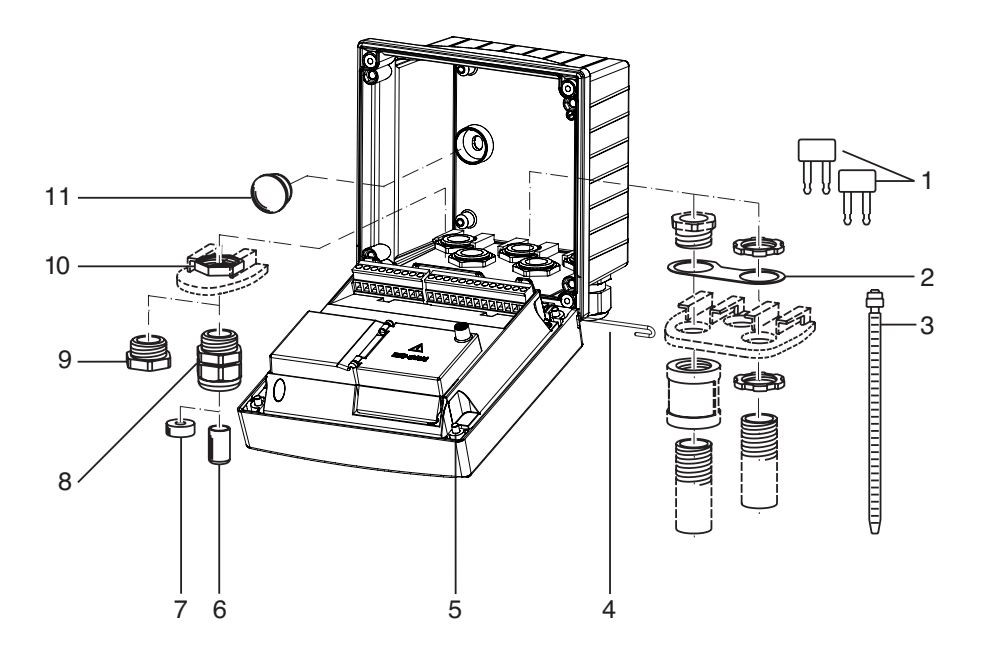

図:ケースの組み立て

- 1) ジャンパー(3)
- ワッシャー(1)、コンジット取り 付け用:ケースとナットの間に ワッシャーを配置
- 3) ケーブルタイ(3)
- 4) ヒンジピン(1)、両側から挿入可能
- 5) ケース用ねじ(4)

- 6) 封止インサート(1)
- 7) ゴムスペーサー(1)
- 8) ケーブルグランド(3)
- 9) ブランキングプラグ(3)
- 10) 六角ナット(5)
- 11) 封止プラグ(2)、壁面取り付け の場合の封止用

取り付け方法、寸法

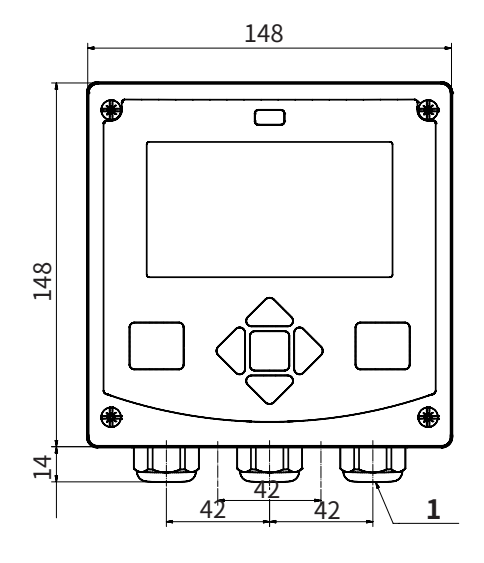

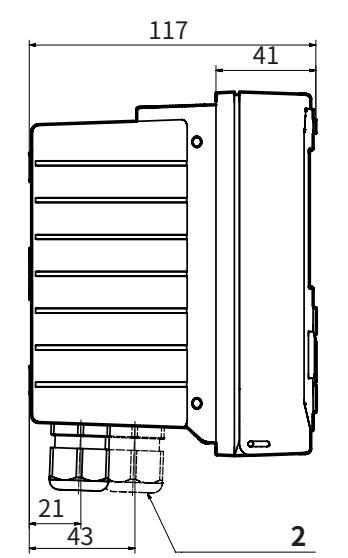

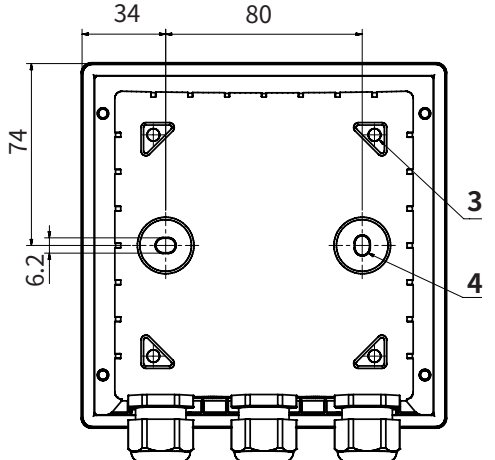

- 1) ケーブルグランド(3)
- ケーブルグランドまたは½インチ コンジットを通すための穴、直径 21.5 mm。(2箇所) コンジットのカップリングは含ま れていません!
- 3) パイプ取り付け用の穴(4)
- 4) 壁面取り付け用の穴(2)

図:取り付け方法 (寸法単位はmm)

## 測定モード

電源に接続されると、分析装置は自動的に「測定」モードになります。 別の操作モード(例:診断、サービス)から測定モードを呼び出すに は、meas キー を長押ししてください(2秒以上)。

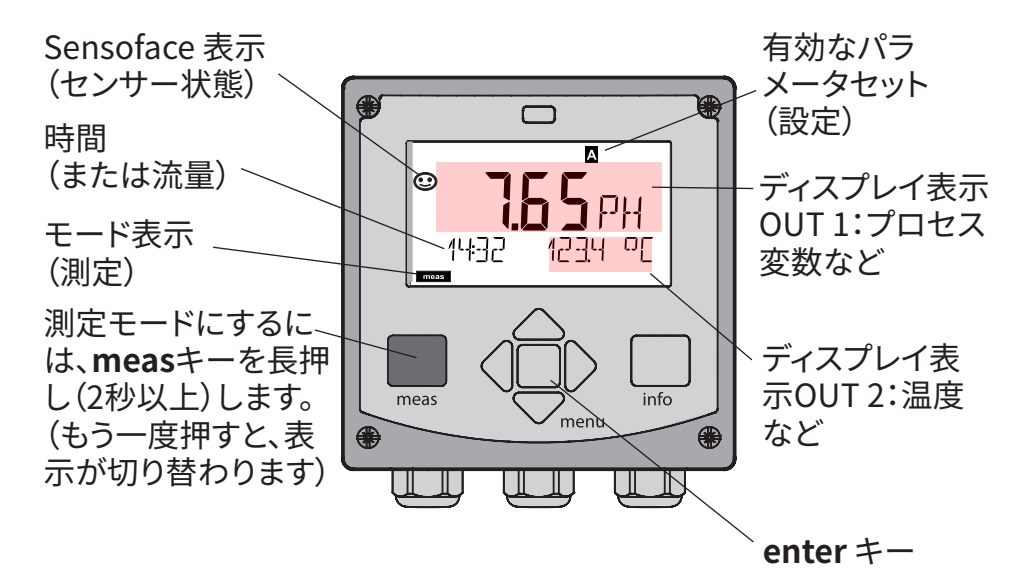

設定によっては、以下のうち1項目が測定モードで標準表示されます (40ページ参照)。

- ・ 測定値、時間、温度(デフォルト設定)
- ・ 測定値、パラメータセットA/Bの選択または流量
- 測定値、TAG 番号(「TAG])
- 日時

備考:測定モードでmeas キーを押すと、約60秒間ディスプレイ表示 されます。

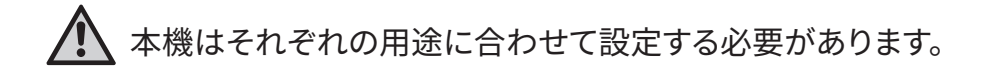

| +-          | 機能                                                                               |
|-------------|----------------------------------------------------------------------------------|
| meas        | <ul> <li>1つ前のメニューに戻る</li> <li>直接測定モードに移行(2秒以上長押し)</li> <li>測定モード:他の表示</li> </ul> |
| info        | • 情報取得<br>• エラーメッセージ表示                                                           |
| enter       | <ul> <li>設定:入力を確定、次の設定ステップへ</li> <li>校正:<br/>プログラムを継続</li> </ul>                 |
| menu        | • 測定モード:メニュー呼び出し                                                                 |
| 矢印キー<br>上/下 | • メニュー:数値の増減<br>• メニュー:選択                                                        |
| 矢印キー<br>左/右 | <ul><li>前/次のメニューグループ</li><li>数値入力:桁の変更</li></ul>                                 |

**Sensocheck、Sensoface センサーモニタリング** Sensocheck は継続的にセンサーとワイヤリングをモニターしています。

Sensocheck はユーザー定義です(デフォルト:オフ)。

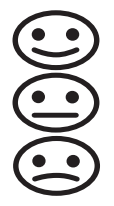

Sensoface はセンサー状況の情報を提供します。 3つの Sensofaceインジケーターはセンサーの必須メンテナ ンス情報を提供します。 Sensoface が「悲しい」ときは、表示が紫色になります。 info キーを押すと情報テキストを表示します。

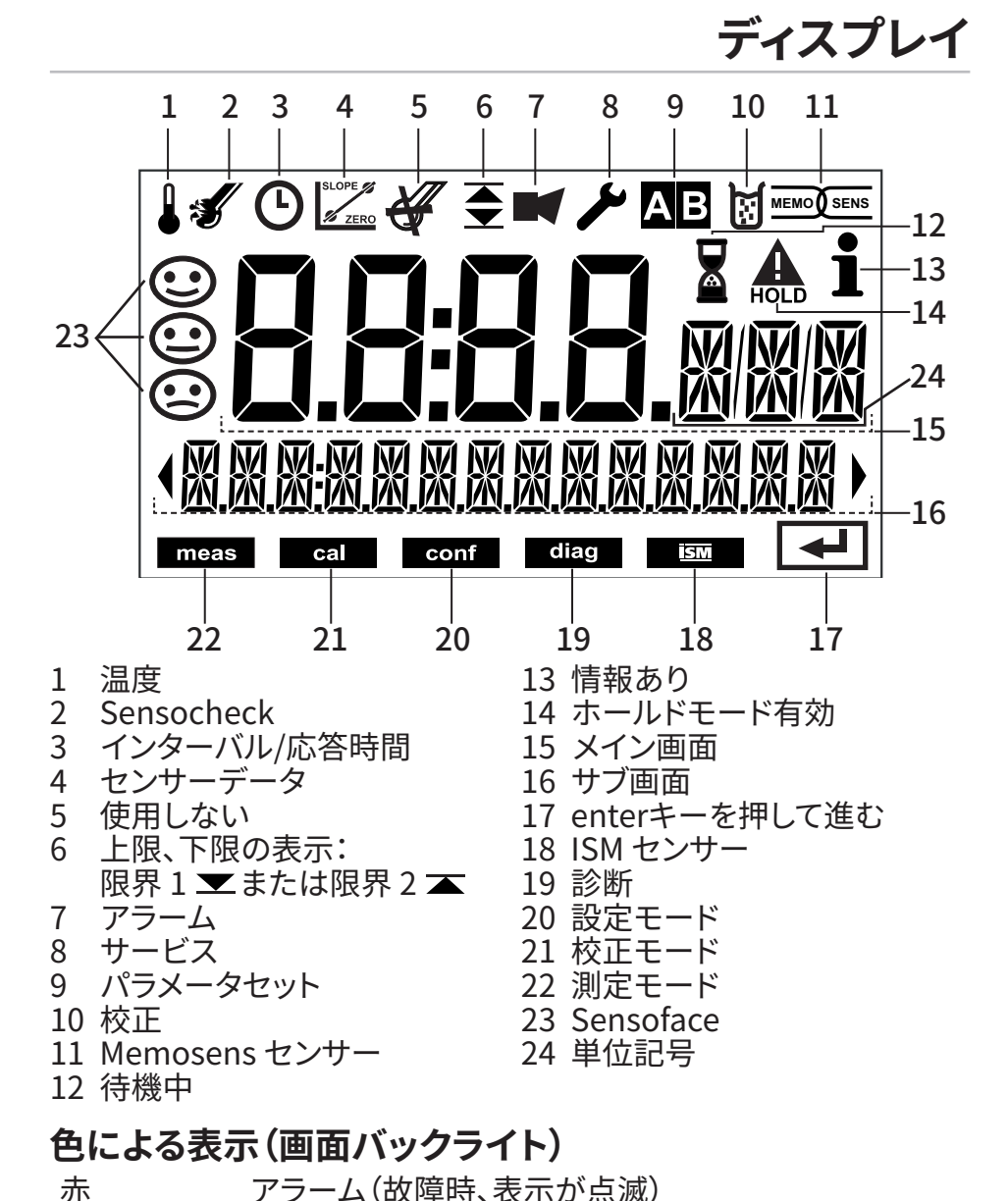

入力エラー:間違った値やパスワード

ホールドモード(校正、設定、サービス)

赤(点滅) オレンジ

診断

メッセージ

Sensoface メッセージ

水色

緑

紫

# 測定モード画面

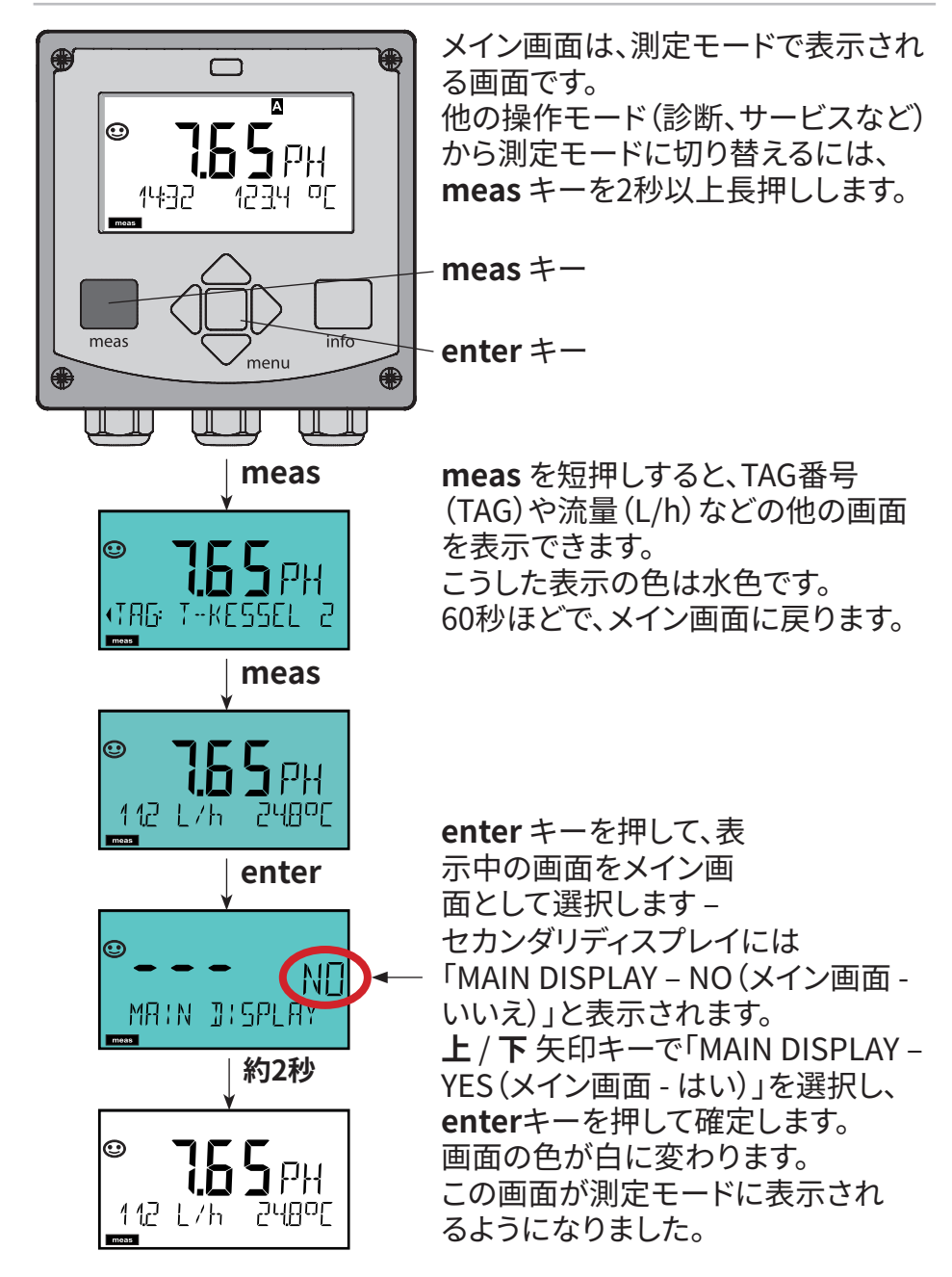

# モードの選択/値の入力

### 操作モードを選択するには:

- 1) meas キー を長押しします(2秒以上)(測定モード)
- 2) menuキーを押すと、選択メニューが表示されます
- 3) 左/右の矢印キーで、操作モードを選択します
- 4) enterキーを押し、選択したモードを確定します

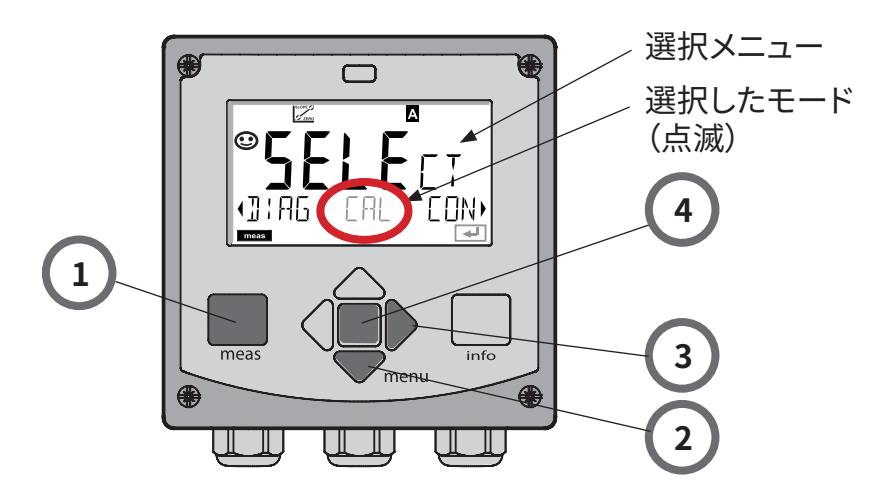

### 値を入力するには:

- 5) 数値を選択: 左/右の矢印キー
- 6) 数値を変更:上/下の矢印キー
- 7) enterキーを押して、入力を確定します

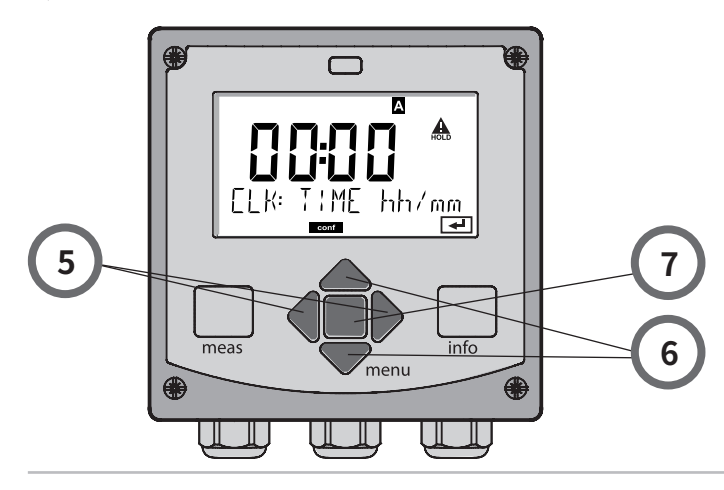

# 操作モード/機能

| 測定モード                                | meas タグ表示                | meas <del>時計表示</del> meas                                  |  |  |
|--------------------------------------|--------------------------|------------------------------------------------------------|--|--|
| 沢可能)                                 | - · · ·                  | 60秒後                                                       |  |  |
| ■■■■■■■■■■■■■■■■■■■■■■■■■■■■■■■■■■■■ |                          |                                                            |  |  |
| DIAG                                 | CALDATA                  | 校正データの表示                                                   |  |  |
|                                      | SENSOR                   | <br>センサーデータの表示                                             |  |  |
|                                      | SELFTEST                 | 自己診断:RAM、ROM、EEPROM、モジュール                                  |  |  |
|                                      | LOGBOOK                  | 100件のイベントとその日付                                             |  |  |
|                                      | MONITOR                  | 測定値の表示(mV_pH、mV_ORP、温度、ガラス電極電気抵<br>抗、比較電極)                 |  |  |
|                                      | VERSION                  | ソフトウェアバージョン、モデル名、シリアルナンバーの表示                               |  |  |
| HOLD                                 | HOLD モード手<br>信号出力は設定<br> | 動起動。例えば、デジタルセンサーの交換など。<br>の通りになります(たとえば、最後の測定値、21 mA)。<br> |  |  |
| CAL                                  | CAL_PH                   | _pH 校正 (設定どおり)                                             |  |  |
|                                      | CAL_ORP                  | _ORP 校正                                                    |  |  |
|                                      | P_CAL                    | 合わせこみ校正                                                    |  |  |
|                                      | ISFET-ZERO               | ゼロ校正 (ISFETセンサーのみ)                                         |  |  |
|                                      | CAL_RTD                  | 温度プローブの校正                                                  |  |  |
|                                      |                          |                                                            |  |  |
| CONF                                 | PARSET A                 | パラメータセットAの設定                                               |  |  |
|                                      | PARSET B                 | パラメータセットBの設定                                               |  |  |
|                                      |                          |                                                            |  |  |
| SERVICE                              | MONITOR                  | 検証のための測定値表示(シミュレーター)                                       |  |  |
| (アクセス<br>コードはT場で                     | SENSOR                   | オートクレーブカウンターの加算                                            |  |  |
| 5555に設定され                            | OUT1                     | 伝送出力1                                                      |  |  |
| ています)                                | OUT2                     | 伝送出力2                                                      |  |  |
|                                      | CODES                    | 操作モードのアクセスコード指定                                            |  |  |
|                                      | DEFAULT                  | 工場出荷時設定へ戻す                                                 |  |  |
|                                      | OPTION                   | <br>TAN によるオプションを有効にする                                     |  |  |

### 設定のメニュー構成

本装置には2つのパラメータセット「A」「B」があります。パラメータセットを切り替えることで、例えば装置を違う測定状況に適用させることができます。パラメータセット「B」は、プロセス関連のパラメータ設定のみ可能です。

設定ステップは、異なるメニューグループに分かれています。

左/右の矢印キーで、メニューグループ間を移動することができます。

各メニューグループには、パラメータ設定用のメニュー項目があります。

enter キーを押すと、メニュー項目が開きます。矢印キーを使って値を編集します。 enterキーを押し、設定を確定/保存します。

測定に戻る:meas キーを長押しします(2秒以上)。

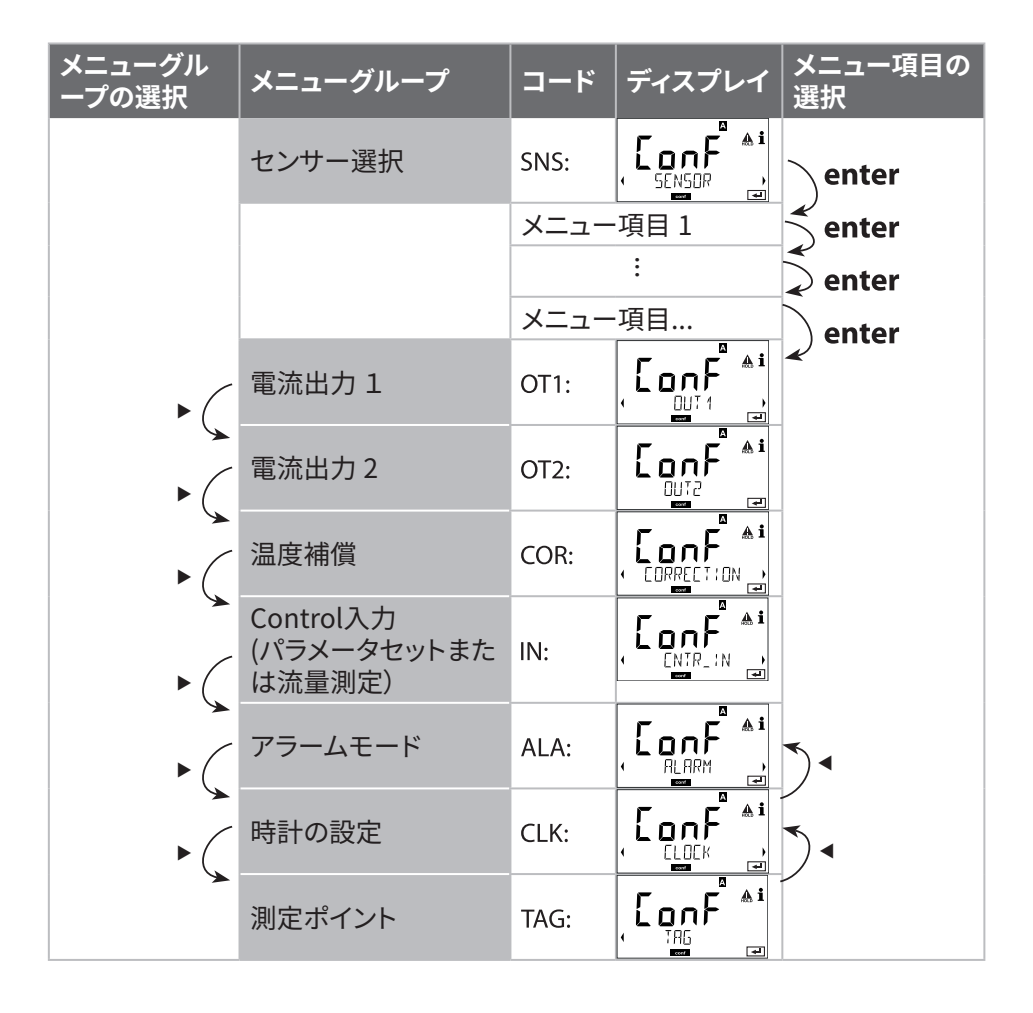

# 自動校正(Calimatic)

AUTOを選択すると、校正液セットを自動認識し、温度テーブルが適用されます。使用する校正液が、設定された校正液セットに対応していることを確認してください。他の校正液は、公称値が同じであっても、温度応答が異なる場合があり、測定エラーの原因になります。

| ディスプレイ          | アクション                                                                          | 備考                                                                     |
|-----------------|--------------------------------------------------------------------------------|------------------------------------------------------------------------|
|                 | 校正を選択します。<br><b>enter</b> キーを押して進<br>みます。                                      |                                                                        |
|                 | 校正準備完了。<br>砂時計が点滅します。<br>校正方法の選択:<br>CAL_PH<br><b>enter</b> キーを押して進<br>みます。    | 表示 (3秒)<br>装置がホールド<br>モードになりました。                                       |
|                 | センサーと温度プロー<br>ブを取り外して洗浄し、<br>最初の校正液に(任意<br>の順序で)浸します。<br>enterキーを押して開<br>始します。 | 温度手動入力が設<br>定されている場合<br>は、画面の温度値が<br>点滅し、矢印キーを<br>使用して編集でき<br>ます。      |
|                 | 校正液認識。<br>「砂時計」アイコンが点<br>滅している間、センサー<br>と温度プローブは最初<br>の校正液に浸したまま<br>にします。      | センサーと温度プロ<br>ーブの応答時間は、<br>センサーを校正液の<br>中で回した後で固定<br>すると、大幅に短縮<br>されます。 |
| <b>-</b> BUFFER | 校正液認識が終了し、<br>校正液の公称値が表示<br>され、ゼロ点と温度が<br>表示されます。                              |                                                                        |

自動校正(Calimatic)

| ディスプレイ | アクション                                                                                                    | 備考                                                                                                    |
|--------|----------------------------------------------------------------------------------------------------|----------------------------------------------------------------------------------------------------|
|        | 安定性チェック。<br>測定値[mV]が表示され、<br>「CAL2」と「enter」が点滅<br>します。<br>最初の校正液を使用した<br>校正が終了します。最初の<br>校正液からセンサーと温度<br>プローブを取り外し、十分<br>にすすぎます。 | ご注意ください:<br>安定性チェックは10<br>秒後に停止できます<br>( <b>enter</b> キーを押し<br>ます)。ただし、校正<br>の精度が低くなりま<br>す。1点校正用ディス<br>プレイ: |
|        | <ul> <li>CAL2 (2点校正)</li> <li>END (1点校正)</li> <li>CAL2 (2点校正)</li> <li>繰り返し</li> <li>enterキーを押して進みます。</li> </ul>                 | <sup>©</sup><br>ZERD<br>ZERD<br>です。enterキーを<br>押して終了                                                         |
|        | 2点校正<br>2番目の校正液にセンサー<br>と温度プローブを浸します。<br><b>enter</b> キーを押して開始し<br>ます。                                                           | 校正プロセスは、最<br>初の校正液の時と<br>同様に実行され<br>ます。                                                                      |
|        | センサーと温度プローブを<br>2番目の校正液から取り出<br>してすすぎ、再度取り付け<br>ます。<br>enterキーを押して進み<br>ます。                                                      | センサーの傾きとゼ<br>ロ点 (25℃基準) が<br>表示されます。                                                                         |
|        | <ul> <li>矢印キーを使って値を選択します。</li> <li>MEAS(終了)</li> <li>繰り返し</li> <li>enterキーを押して進みます。</li> <li>終了:HOLDは遅れて無効化します。</li> </ul>       | 2点校正が終了したら:<br>・・・・・・・・・・・・・・・・・・・・・・・・・・・・・・・・・・・・                                                          |

# 合わせこみ校正(pH)

サンプリングによる校正(1点校正)。 合わせこみ校正の間は、センサーはプロセスに残ったままです。 測定プロセスは短時間だけ中断されます。

#### 手順:

- 1)サンプルは、ラボで、またはポータブルメーターを使用して現場で直 接測定されます。確実な校正を行うには、サンプル温度は測定済み プロセス温度に対応していなければなりません。 サンプリング中、装置は現在測定中の値を保存してから測定モード
  - に戻ります。「校正」モード表示が点滅します。
- 2)2つ目のステップでは、測定済みサンプル値を装置に入力します。保 存済みの測定値と入力されたサンプル値の違いから、装置が新しい ゼロ点を計算します。
- サンプルが無効な場合、サンプリング中に保存した値に代えられます。 その場合、古い校正値は保存されます。
- その後、新しい合わせこみ校正を開始できます。

| ディスプレイ                      | アクション                                                              | 備考                                         |
|-----------------------------|--------------------------------------------------------------------|--------------------------------------------|
|                             | P_CAL(合わせこみ校<br>正)を選択します。<br><b>enter</b> キーを押して進<br>みます。          | 無効なコードが入力<br>された場合は、装置<br>が測定モードに戻り<br>ます。 |
| ₽ROJUCT STEP 1              | 校正準備完了。<br>砂時計が点滅します。<br>校正方法の選択:<br>P_CAL<br>enterキーを押して進<br>みます。 | 表示 (3秒)<br>装置がホールドモード<br>になりました。           |
| i<br>HAQECIA<br>STORE VALUE | サンプルをとって値を<br>保存します。<br>enterキーを押して進<br>みます。                       | サンプルがラボで測<br>定できるようになりま<br>した。             |
| 46                          |                                                                    |                                            |

合わせこみ校正(pH)

| ディスプレイ                               | アクション                                                                                       | 備考                                                 |
|--------------------------------------|---------------------------------------------------------------------------------------------|----------------------------------------------------|
|                                      | 装置が測定モードに戻<br>ります。                                                                          | CALモード表示の点<br>滅から、合わせこみ<br>校正が終了していな<br>いことがわかります。 |
| S PROJUCT STER 2                     | 合わせこみ校正 ステッ<br>プ2:<br>サンプル値が決定した<br>ら、合わせこみ校正を<br>再度開きます(P_CAL)。                            | 表示 (3秒)<br>装置がホールド<br>モードになりました。                   |
| ▲<br>H-1 <b>F 8.4</b><br>JUJAN ERJ 5 | 保存値が表示され(点<br>滅)、測定済みのサンプ<br>ル値に上書きできます。<br>enterキーを押して進<br>みます。                            |                                                    |
|                                      | 新しいゼロ点の表示<br>(25℃基準)。<br>Sensoface が有効です。<br>校正を終了します。<br>MEAS の後に <b>enter</b> を<br>選択します。 | 校正を繰り返すに<br>は:REPEATの後に<br><b>enter</b> を選択します。    |
| 校正が終了します。                            | 校正後、出力は一時的に<br>まになります。                                                                      | ホールドモードのま                                          |

(設定時にSensocheckを有効化しておく必要があります。)

ディスプレイのスマイリー (Sensoface) は、センサーの問題 (センサ ーの不具合、センサーの摩耗、ケーブルの不良、メンテナンス要求) を 警告します。許容される校正の範囲と、嬉しい、中立、悲しい状況の Sensofaceの条件を次の表にまとめました。 それ以外のアイコンは、エラーの原因を示します。

#### Sensocheck

Sensocheckは継続的にセンサーとワイヤリングをモニターしています。 閾値を超えると、Sensofaceが「悲しい」状態になり、対応するアイコン が点滅します。

### Ľ

Sensocheck メッセージはエラーメッセージ Err 15 (ガラス電極)またはErr 16 (参照電極)としても出力されます。表示のバックライトが赤になり、出力電流 1が22mAに設定されます (それぞれに設定されている場合)。

Sensocheckは設定時に無効にすることができます。(その場合、Sensofaceも無効になります)。

#### 例外:

校正後には、常にスマイリーが表示されます。

#### 備考:

Sensoface 判定条件の対象値が低下すると、Sensofaceの表情も変化します(スマイリーは「悲しい」表情になります)。Sensoface判定条件の改善には、校正やセンサーの不具合解消が不可欠です。

| ディスプレイ     | 問題           | 状態 |                                                                                             |
|------------|--------------|----|---------------------------------------------------------------------------------------------|
| SLOPE ZERO | ゼロ点と<br>スロープ |    | センサーのゼロ点 (ゼロ) お<br>よびスロープはまだ大丈夫<br>ですが、<br>センサーは早めに取り替え<br>てください。                           |
|            |              |    | ゼロ点およびスロープが、適<br>正な校正を保証できない値<br>に達しました。センサーを取<br>り替えてください。                                 |
| M          | 校正タイ<br>マー   |    | すでに80%の校正期限を過<br>ぎました。                                                                      |
|            |              | :: | 校正期限を超えています。                                                                                |
| Ł          | センサー<br>の不具合 |    | センサーと接続を確認して<br>ください(Err 15とErr 16の<br>エラーメッセージをご覧くだ<br>さい)。                                |
| G          | 応答時間         |    | センサーの応答時間が増加<br>しました。<br>センサーは早めに取り替え<br>てください。<br>改善するには、センサーをき<br>れいにするか、校正液に浸し<br>てください。 |
|            |              | :  | センサーの応答時間が大幅<br>に長くなりました(72秒以<br>上、120秒後に校正中止)。<br>センサーを取り替えてくだ<br>さい。                      |

| ディスプレイ             | 問題         | 状態                                                                   |                                                       |
|--------------------|------------|----------------------------------------------------------------------|-------------------------------------------------------|
| X                  | セン<br>サー摩耗 | $\bigcirc$                                                           | 高温とpH値により、80%<br>以上摩耗しています。<br>センサーは早めに取り替<br>えてください。 |
|                    |            | $\odot$                                                              | 摩耗は100%です。<br>センサーを取り替えてくだ<br>さい。                     |
| センサー摩耗             |            | センサーを                                                                | 取り替えてください                                             |
| オートクレーブ サイクル<br>超過 |            | オートクレーブサイクルの回数が最大<br>許容値を超えました。<br>センサーを交換するか、オートクレーブ<br>カウンターを進めます。 |                                                       |
| SIP サイクル超過         |            | 滅菌サイクルの回数が最大許容値を超<br>えました。<br>センサーを交換するか、SIP カウン<br>ターを進めます。         |                                                       |
| CIP サイクル オーバーラン    |            | クリーニン<br>容値を超え<br>センサーを<br>ターを進め                                     | グサイクルの回数が最大許<br>ました。<br>交換するか、CIP カウン<br>ます。          |

| エラー    | <b>テキストメッセージ</b><br>(トラブル発生時にinfo<br>キーを押すと表示されます) | トラブル<br>考えられる原因                                                                                        |
|--------|----------------------------------------------------|----------------------------------------------------------------------------------------------------|
| ERR 99 | DEVICE FAILURE                                     | <b>工場出荷時設定のエラー</b><br>EEPROMまたはRAMの故障<br>このエラーメッセージは、完全<br>な故障の場合にのみ表示され<br>ます。工場で修理・再校正する必<br>要があります。 |
| ERR 98 | CONFIGURATION ERROR                                | <b>設定または校正データの<br/>エラー</b><br>装置のプログラムのメモリーエ<br>ラー設定または校正データに<br>不具合があります。設定と校正<br>をやり直してください。         |
| ERR 97 | NO MODULE INSTALLED                                | 「Memosens」がセンサーの選<br>択で選択されていません                                                                       |
| ERR 96 | WRONG MODULE                                       | 「Memosens」がセンサーの選<br>択で選択されていません                                                                       |
| ERR 95 | SYSTEM ERROR                                       | <b>システムエラー</b><br>再起動が必要です。<br>エラーが続く場合は、修理に出<br>してください。                                               |
| ERR 01 | NO SENSOR                                          | <b>pH センサー</b><br>センサーの不具合<br>センサーが接続されていません<br>センサーケーブルが破損してい<br>ます                                   |
| ERR 02 | WRONG SENSOR                                       | 誤ったセンサー                                                                                                |
| ERR 04 | SENSOR FAILURE                                     | センサーの欠陥                                                                                                |

エラーメッセージ

| エラー    | <b>テキストメッセージ</b><br>(トラブル発生時にinfo<br>キーを押すと表示されます) | トラブル<br>考えられる原因                               |
|--------|----------------------------------------------------|-----------------------------------------------|
| ERR 05 | CAL DATA                                           | 校正データのエラー*                                    |
| ERR 10 | ORP RANGE                                          | <b>ORP表示レンジ超過</b><br>< -1999 mV または > 1999 mV |
| ERR 11 | PH RANGE                                           | <b>pH 表示レンジ超過</b><br>< -2 または > 16            |
| ERR 12 | MV RANGE                                           | mV レンジ                                        |
| ERR 13 | TEMPERATURE RANGE                                  | 温度レンジ超過                                       |
| ERR 15 | SENSOCHECK GLASS-EL                                | Sensocheck ガラス電極                              |
| ERR 16 | SENSOCHECK REF-EL                                  | Sensocheck 比較電極                               |
| ERR 60 | OUTPUT LOAD                                        | 負荷エラー                                         |
| ERR 61 | OUTPUT 1 TOO LOW                                   | <b>出力電流 1</b><br>< 0 (3.8) mA                 |
| ERR 62 | OUTPUT 1 TOO HIGH                                  | <b>出力電流 1</b><br>> 20.5 mA                    |
| ERR 63 | OUTPUT 2 TOO LOW                                   | <b>出力電流 2</b><br><0 (3.8) mA                  |
| ERR 64 | OUTPUT 2 TOO HIGH                                  | <b>出力電流 2</b><br>> 20.5 mA                    |
| ERR 69 | TEMP. OUTSIDE TABLE                                | <b>表外の</b> 温度値                                |

| エラー     | <b>テキストメッセージ</b><br>(トラブル発生時にinfo<br>キーを押すと表示されます) | トラブル<br>考えられる原因                     |
|---------|----------------------------------------------------|-------------------------------------|
| ERR 72  | FLOW TOO LOW                                       | Flow (流量) が少なすぎる                    |
| ERR 73  | FLOW TOO HIGH                                      | Flow (流量) が多すぎる                     |
| ERR 100 | INVALID SPAN OUT1                                  | <b>Out1 出力間隔設定エラー</b><br>出力間隔が狭すぎます |
| ERR 101 | INVALID SPAN OUT2                                  | <b>Out2 出力間隔設定エラー</b><br>出力間隔が狭すぎます |
| ERR 102 | FAILURE BUFFERSET -U1-                             | <b>設定エラー:</b><br>指定可能な校正液セットU1      |
| ERR 105 | INVALID SPAN I-INPUT                               | I-入力設定エラー                           |

### 仕様

| <b>pH 入力</b><br>表示レンジ | デジタルセンサーフ<br>pH 値<br>ORP<br>温度 | \力 (RS485)<br>-2.00 ~ 16.00<br>-1999 ~ 1999 mV<br>-20.0 ~ +200.0 ℃ |                          |
|-----------------------|--------------------------------|--------------------------------------------------------------------|--------------------------|
| I 入力(TAN)             | 電流入力0/4~外                      | 電流入力0/4 ~外部温度信号用に20 mA / 50Ω                                       |                          |
| スケールの始点/終点            | 設定可能-20~+2                     | 設定可能−20~+200℃                                                      |                          |
| 特性                    | 線形                             |                                                                    |                          |
| 測定誤差 1) 2)            | 電流値の<1%+0.                     | 電流値の<1%+0.1 mA                                                     |                          |
| ホールド入力                | ガルバニック絶縁家                      | ガルバニック絶縁済み(光カプラ使用)                                                 |                          |
| 機能                    | デバイスをホールト                      | デバイスをホールドモードへ切り替え                                                  |                          |
| 切り替え電圧                | $0\sim$ 2 V AC/DC              | ホールド無効                                                             |                          |
|                       | $10\sim 30$ V AC/DC            | ホールド有効                                                             |                          |
| 接点入力                  | ガルバニック絶縁家                      | ガルバニック絶縁済み(光カプラ使用)                                                 |                          |
| 機能                    | パラメータセットA                      | / B または流量測定の選択                                                     |                          |
| パラメータセット A/B          | 接点入力                           | $0 \sim 2$ V AC/DC<br>10 $\sim$ 30 V AC/DC                         | パラメータセット A<br>パラメータセット B |
| 流量                    | 流量測定用のパル<br>パルス振幅10 ~30        | 流量測定用のパルス入力 0 ~100 パルス/秒<br>パルス振幅10 ~30 V DC                       |                          |
| メッセージ                 | 22 mA信号による                     |                                                                    |                          |
| ディスプレイ                | 00.0 $\sim$ 99.9 l/h           |                                                                    |                          |
| 出力 1                  | 電流ループ、4 ~20                    | )mA、フローティング、逆極                                                     | 性保護 HART通信               |
| 供給電圧                  | $14\sim 30~{ m V}$             |                                                                    |                          |
| 処理変数*                 | pH、ORP または濫                    | 直度                                                                 |                          |
| 特性                    | 線形                             |                                                                    |                          |
| オーバーレンジ*              | エラーメッセージ発                      | エラーメッセージ発生時、22 mA                                                  |                          |
| 出力フィルター *             | PT <sub>1</sub> フィルター、時        | PT <sub>1</sub> フィルター、時定数0~120秒                                    |                          |
| 測定誤差 <sup>1)</sup>    | 電流値の<0.25%+                    | 電流値の<0.25%+ 0.025 mA                                               |                          |
| スケールの始点/終点*           | 選択した範囲内で                       | 選択した範囲内で設定可能                                                       |                          |
| リアルタイムクロック            | 日時フォーマットを                      | ·選択可能                                                              |                          |
| 停電許容時間                | 最低5日                           |                                                                    |                          |

仕様

| ディスプレイ    | LCディスプレイ、アイコン付き7セグメント           |
|-----------|---------------------------------|
| メイン画面     | 文字の高さ約22 mm、単位記号約 14 mm         |
| サブ画面      | 文字の高さ約10mm                      |
| テキスト行     | 14文字、14セグメント                    |
| Sensoface | 3つの状態を表示(嬉しい、中立、悲しい顔)           |
| モード表示     | meas, cal, conf, diag           |
|           | 設定とメッセージ用のその他のアイコンあり            |
| アラーム表示    | ディスプレイの点滅、赤色バックライト              |
| 防爆        | 管理図面を参照                         |
| EMC       | EN 61326-1(一般要件)                |
| 干涉電波      | クラスB(住宅地)                       |
| 妨害排除能力    | 産業EN 61326-2-3                  |
| 公称動作条件    |                                 |
| 環境温度      | −20 ~ +65 °C                    |
| 輸送/保管温度   | −30 ~ +70 °C                    |
| 相対湿度      | $10 \sim 95\%$                  |
| 供給電圧      | $14\sim 30$ V                   |
| ケース       | ガラス繊維強化PBT、PC製                  |
| 取り付け方法    | 壁面、パイプ/ポール、パネル取り付け              |
| 色         | グレー、RAL 7001                    |
| 保護等級      | IP66/67, NEMA 4X                |
| 可燃性       | UL 94 V-0                       |
| 寸法        | 148 mm x 148 mm                 |
| 制御パネル開口寸法 | 138 mm x 138 mm、DIN 43 700パネル   |
| 重量        | 約1200g                          |
| ケーブルグランド  | ケーブルグランドM20 x 1.5 を通す穴が3つ       |
|           | NPT½"または金属コンジットを通す穴2つ           |
| 接続        | 端子接続、導体最大面積 2.5 mm <sup>2</sup> |
|           |                                 |

\*) ユーザー定義 1) 公称動作条件で 2) プラスセンサーエラー

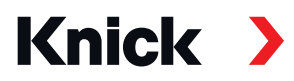

#### Knick Elektronische Messgeräte GmbH & Co. KG Headquarters Beuckestraße 22

14163 Berlin, Germany Phone: +49 30 80191-0 Fax: +49 30 80191-200 info@knick.de www.knick.de

#### **Local Contacts**

www.knick-international.com

- EN Copyright 2020 Subject to change Version: 3 This document was published on March 30, 2020 The latest documents are available for download on our website under the corresponding product description.
- JA Copyright 2020・内容は変更される可能性があります バージョン:3 このドキュメントは2020年3月30日に発行されました 最新版は、弊社ウェブサイト内の該当製品の説明欄よりダウ ンロードいただけます。

096852